# texas student data system

# Early Childhood Data System

- Prekindergarten Data Submission 2024 2025
- Timelines
- Approved Assessments
- TWEDS
- Core Collection Roles
- DMC L1.5 Filters
- DMC L2 Validations
- Promoting ECDS Data
- Validating ECDS Data
- Verifying ECDS Reports
   Prepare/Finalize Process

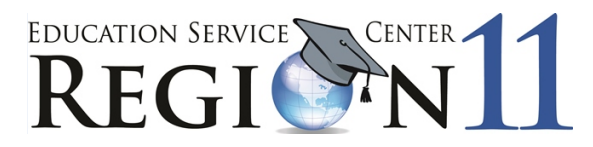

Education Service Center Region 11 1451 S. Cherry Lane White Settlement, Texas 76108

# **Reporting ECDS Pre-Kindergarten Data to TEA**

The reporting of prekindergarten program data for ECDS is **mandatory for all public-school districts and open-enrollment charter schools**. The district will provide district/campus data, student data, staff data, and master schedule data. The assessment vendors will provide the assessment data and student scores. Districts that did not administer an assessment from the commissioner approved list **must** still submit PK student demographics, course section data, and staff data. Data submission is mandatory on **4-year PK** students. If a district offers stand-alone PK3 classes specific progress monitoring is not required. If students are served in a mixed classroom (PK3 with eligible PK4) where progress monitoring is required, the teacher should implement progress monitoring that is developmentally appropriate for students and may adjust monitoring for the 3-year-olds or exclude 3-year-olds if it is deemed developmentally inappropriate.

# **ECDS Assessment Timeline**

| Grade            | BOY                  | MOY                | EOY          |
|------------------|----------------------|--------------------|--------------|
| Pre-Kindergarten | September - November | January – February | April - June |
| Kindergarten     | September – October  | January – February | April - May  |

# **ECDS Submission Timeline**

| Early Childhood Data System Collection (ECDS) - PK                                           |                |  |  |  |
|----------------------------------------------------------------------------------------------|----------------|--|--|--|
| TSDS ready to load data to IODS                                                              | August 5, 2024 |  |  |  |
| ECDS Prekindergarten ready for users to complete                                             | May 1, 2025    |  |  |  |
| Private Prekindergarten application deadline for BPD (Business Partner Directory) Org number | May 29, 2025   |  |  |  |
| ECDS Prekindergarten Submission due date for LEAs and Private Prekindergarten Organizations  | June 26, 2025  |  |  |  |
| ECDS Prekindergarten data available to customers                                             | July 10, 2025  |  |  |  |

# ECDS Prekindergarten Commissioner Approved Assessments

https://www.texasstudentdatasystem.org/sites/texasstudentdatasystem.org/files/2024-2025-ecds-assessment-specifications\_0.pdf

https://tealprod.tea.state.tx.us/TWEDSAPI/23/396/402/Descriptors/List/2487

# TSDS Web-Enabled Data Standards (TWEDS) 2024-2025

http://www.texasstudentdatasystem.org/TSDS/TEDS/TEDS Latest Release/

| 2024-2025 Texas Education Data Standards             | Released   |
|------------------------------------------------------|------------|
| 2024-2025 Texas Education Data Standards via TWEDS   | 09/03/2024 |
| TSDS TEDS Cumulative Change Log                      | 09/03/2024 |
| TSDS TEDS Cumulative Descriptor Table Change Log     | 09/05/2024 |
| TSDS TEDS Cumulative Data Validation Rule Change Log | 03/07/2025 |
| TEA Ed-Fi Handbook                                   | 09/03/2024 |
| ECDS Assessment Specifications                       | 09/05/2024 |

| TSDS Web-Enabled Data | Standards             |      | School Year:       | 2024-25 v           | Open      |
|-----------------------|-----------------------|------|--------------------|---------------------|-----------|
| Search Drill Find     |                       |      | Submission:        | ECDS V<br>ECDS-PK V |           |
|                       |                       |      |                    | Reset Filter        | TWEDS XML |
| Search For: Search    | By: Data Elements 🗸 😒 | arch | Published Version: | 2025.2.1            | 2015-2024 |

According to TEDS the LEAs (Local Education Agencies) are responsible for:

- Submitting current, complete, and accurate data required for each PEIMS and TSDS Collection
- Validating data per business rules and validations
- Correcting all errors during the validation process in a timely manner
- Delivering "fatal-free" corrected data on or before any due dates set by the ESC or TEA

# **PK High Quality Data Elements**

#### **Home Room Indicator**

The Home Room Indicator will be used to designate the PK teacher who administered the Commissioner approved assessment.

| Data Element ID                                                                                           | Data Element Nam                                                        | e Date Issued                                                                                                    | Date Updated                                                                                 |
|----------------------------------------------------------------------------------------------------|-------------------------------------------------------------------------|----------------------------------------------------------------------------------------------------|----------------------------------------------------------------------------------------------|
| E1440                                                                                                    | HomeroomIndicato                                                        | 03/01/2012                                                                                                    | 12/01/2019                                                                                   |
|                                                                                                    | Defi                                                                    | nition                                                                                                    |                                                                                              |
| HomeroomIndicator indicates attendance.                                                                   | the section is the student's home                                       | eroom. Homeroom period may                                                                                                    | be the convention for taking daily                                                           |
|                                                                                                    | Special Ir                                                              | structions                                                                                                    |                                                                                              |
|                                                                                                    |                                                                         |                                                                                                    |                                                                                              |
| Table Identification                                                                                      | Length                                                                  | Data Type                                                                                                    | Domain of Values                                                                             |
|                                                                                                    |                                                                         | Boolean                                                                                                    |                                                                                              |
|                                                                                                    | Used in                                                                 | Entities                                                                                                    |                                                                                              |
| StudentSectionAssociation                                                                                 |                                                                         |                                                                                                    |                                                                                              |
|                                                                                                    | Used in                                                                 | Domain                                                                                                    |                                                                                              |
| Teaching and Learning                                                                                     |                                                                         |                                                                                                    |                                                                                              |
|                                                                                                    | Former Data                                                             | Element Name                                                                                                    |                                                                                              |
|                                                                                                    |                                                                         |                                                                                                    |                                                                                              |
|                                                                                                    | Used in Data Colle                                                      | ctions/Submissions                                                                                                    |                                                                                              |
| <ul> <li>PEIMS Extended Year</li> <li>PEIMS Fall</li> <li>PEIMS Mid-Year</li> <li>PEIMS Summer</li> </ul> | CF Child Find<br>CR Fall<br>CR Winter<br>CSW Charter School<br>Waitlist | <ul> <li>ECDS ECDS-KG</li> <li>ECDS ECDS-PK</li> <li>NP Not Promoted</li> <li>RFT Residential<br/>Facility Tracker</li> </ul> | SELA Special<br>Education Language<br>Acquisition<br>SPPI-14 SPPI-14<br>UID Enrollment Event |

#### **PK Curricula**

| Data Element ID                                                                                           | Data Element Name                                                       | Date Issued                                                                                                    | Date Updated                                                                                                    |
|----------------------------------------------------------------------------------------------------|-------------------------------------------------------------------------|----------------------------------------------------------------------------------------------------|----------------------------------------------------------------------------------------------------|
| E1579                                                                                                    | PKCurricula                                                             | 03/01/2016                                                                                                    | 03/01/2021                                                                                                    |
|                                                                                                    | Definit                                                                 | tion                                                                                                    |                                                                                                    |
| <b>PKCurricula</b> indicates curricula §29.1532(c)(7).                                                    | used in the district's prekindergar                                     | ten program serving eligible f                                                                                                | our-year-old students per TEC                                                                                                    |
|                                                                                                    | Special Inst                                                            | tructions                                                                                                    |                                                                                                    |
| Table Identification                                                                                      | Length                                                                  | Data Type                                                                                                    | Domain of Values                                                                                                    |
| PKCurricula(C206)                                                                                         |                                                                         | Descriptor                                                                                                    |                                                                                                    |
|                                                                                                    | Used in E                                                               | Intities                                                                                                    |                                                                                                    |
| Section > SectionSet                                                                                      |                                                                         |                                                                                                    |                                                                                                    |
|                                                                                                    | Used in D                                                               | omain                                                                                                    |                                                                                                    |
| Teaching and Learning                                                                                     |                                                                         |                                                                                                    |                                                                                                    |
|                                                                                                    | Former Data El                                                          | ement Name                                                                                                    |                                                                                                    |
|                                                                                                    |                                                                         |                                                                                                    |                                                                                                    |
|                                                                                                    | Used in Data Collecti                                                   | ions/Submissions                                                                                                    |                                                                                                    |
| <ul> <li>PEIMS Extended Year</li> <li>PEIMS Fall</li> <li>PEIMS Mid-Year</li> <li>PEIMS Summer</li> </ul> | CF Child Find<br>CR Fall<br>CR Winter<br>CSW Charter School<br>Waitlist | <ul> <li>ECDS ECDS-KG</li> <li>ECDS ECDS-PK</li> <li>NP Not Promoted</li> <li>RFT Residential<br/>Facility Tracker</li> </ul> | <ul> <li>SELA Special</li> <li>Education Language</li> <li>Acquisition</li> <li>SPPI-14 SPPI-14</li> <li>UID Enrollment Event</li> <li>UID Enrollment Event</li> </ul> |

| Table ID   | Name                                                                          | Date Issued Date Updated                                                                                                 |
|------------|-------------------------------------------------------------------------------|----------------------------------------------------------------------------------------------------|
| C206       | PKCurricula                                                                   | 03/01/2016 07/01/2022                                                                                                    |
| Descriptor | Short Description                                                             | Long Description                                                                                                    |
| 07         | Benchmark Education: Ready to Advance Early Learning<br>Program Texas         | Benchmark Education: Ready to Advance Early Learning Program Texas                                                       |
| 08         | Benchmark Education: Listos Y Adelante Early Learning<br>Texas                | Benchmark Education: Listos Y Adelante Early Learning Texas                                                              |
| 09         | CLI: CIRCLE Pre-K Curriculum                                                  | CLI: CIRCLE Pre-K Curriculum                                                                                             |
| 10         | CLI: CIRCLE Pre-K Curriculum: Spanish Edition                                 | CLI: CIRCLE Pre-K Curriculum: Spanish Edition                                                                            |
| 11         | Children's Literacy Initiative Blueprint For Early Learning                   | Children's Literacy Initiative Blueprint For Early Learning                                                              |
| 12         | EDUSPARK Pre-K System                                                         | EDUSPARK Pre-K System                                                                                                    |
| 13         | Sistema EDUSPARK Pre-K                                                        | Sistema EDUSPARK Pre-K                                                                                                   |
| 14         | Frog Street: Pre-K 2020 English                                               | Frog Street: Pre-K 2020 English                                                                                          |
| 15         | Frog Street: Pre-K 2020 Spanish                                               | Frog Street: Pre-K 2020 Spanish                                                                                          |
| 16         | The Highscope Curriculum                                                      | The Highscope Curriculum                                                                                                 |
| 17         | Kaplan Early Learning Company: Connect4Learning: The<br>Pre-K Curriculum      | Kaplan Early Learning Company: Connect4Learning: The Pre-K Curriculum                                                    |
| 18         | Kaplan Early Learn Company: Connect4Learning: Pre-K<br>Curriculum (Spanish)   | Kaplan Early Learning Company: Connect4Learning: The Pre-K Curriculum (Spanish)                                          |
| 19         | Learning Without Tears: Get Set For School Complete Pre-K<br>Program          | Learning Without Tears: Get Set For School Complete Pre-K Program                                                        |
| 20         | Learning Without Tears: Programa Completo De Prekinder<br>Get Set For School  | Learning Without Tears: Programa Completo De Prekinder Get Set For School                                                |
| 21         | Quaver Pre-K Curriculum                                                       | Quaver Pre-K Curriculum                                                                                                  |
| 22         | The Early Childhood Company: Investigator Club                                | The Early Childhood Company: Investigator Club                                                                           |
| 23         | The Early Childhood Company: Investigator Club Spanish                        | The Early Childhood Company: Investigator Club Spanish                                                                   |
| 24         | Savvas Learn Company: Three Cheers For Pre-K Essentials Pkg - TX Edition      | Savvas Learning Company: Three Cheers For Pre-K Essentials Package - Texas Edition                                       |
| 25         | Savvas Learn Company: Uno, Dos, Tres Prekinder!<br>Essentials Pkg- TX Edition | Savvas Learning Company: Uno, Dos, Tres Prekinder! Essentials Package-<br>Texas Edition                                  |
| 26         | Scholastic Inc.: Prek On My Way                                               | Scholastic Inc.: Prek On My Way                                                                                          |
| 27         | Scholastic Inc.: Prek On My Way En Espanol                                    | Scholastic Inc.: Prek On My Way En Espanol                                                                               |
| 28         | Teaching Strategies LLC: The Creative Curriculum® For<br>Texas                | Teaching Strategies LLC: The Creative Curriculum® For Texas                                                              |
| 29         | Teaching Strategies LLC: El Currículo Creativo Para Texas                     | Teaching Strategies LLC: El Currículo Creativo Para Texas                                                                |
| 30         | TPS Pub Inc: STEAM Theme: Clear & Concise STEAM Prog<br>PK Teach - Print      | TPS Publishing Inc.: STEAM Themes: A Clear And Concise STEAM Program For<br>Prekindergarten Teaching - Print             |
| 31         | TPS Pub Inc: STEAM Theme: Clear & Concise STEAM Prog<br>PK Teach - P & Online | TPS Publishing Inc.: STEAM Themes: A Clear And Concise STEAM Program For<br>Prekindergarten Teaching - Print With Online |
| 32         | TPS Pub Inc: STEAM Theme: Clear & Concise STEAM Prog<br>PK Teach - Online     | TPS Publishing Inc.: STEAM Themes: A Clear And Concise STEAM Program For<br>Prekindergarten Teaching - Online            |
| 33         | TPS Publishing Inc: Live And Learn: PK Prog - Print                           | TPS Publishing Inc.: Live And Learn: A Prekindergarten Program - Print                                                   |
| 34         | TPS Publishing Inc: Live And Learn: PK Prog - Print With<br>Online            | TPS Publishing Inc.: Live And Learn: A Prekindergarten Program - Print With<br>Online                                    |
| 35         | TPS Publishing Inc: Live And Learn: PK Prog - Only Online                     | TPS Publishing Inc.: Live And Learn: A Prekindergarten Program - Only Online                                             |
| 99         | Other                                                                         | Other                                                                                                    |

# PK School Type

| Data Element ID                | Data Element Na                | me Date Issued                   | Date Updated         |
|--------------------------------|--------------------------------|----------------------------------|----------------------|
| E1555                          | PKSchoolType                   | 04/07/2015                       | 03/01/2023           |
|                                | Defi                           | nition                           |                      |
| PKSchoolType indicates the typ | e of prekindergarten program t | hat is offered.                  |                      |
|                                | Special In                     | structions                       |                      |
|                                |                                |                                  |                      |
| Table Identification           | Length                         | Data Type                        | Domain of Values     |
| PKSchoolType(C310)             |                                | Descriptor                       |                      |
|                                | Used in                        | Entities                         |                      |
| Section > SectionSet           |                                |                                  |                      |
|                                | Used in                        | Domain                           |                      |
| Teaching and Learning          |                                |                                  |                      |
|                                | Former Data                    | Element Name                     |                      |
|                                |                                |                                  |                      |
|                                | Used in Data Colle             | ctions/Submissions               |                      |
| PEIMS Extended Year            | CF Child Find                  | ECDS ECDS-KG                     | SELA Special         |
| PEIMS Fall                     | CR Fall                        | ECDS ECDS-PK                     | Education Language   |
| PEIMS Mid-Year                 | CR Winter                      | NP Not Promoted                  |                      |
| PEIMS Summer                   | CSW Charter School             | N Charter School RFT Residential |                      |
|                                | Waitlist                       | Facility Tracker                 | UID Enrollment Event |

| Table ID   | Nam                                       | e                                     | Date Issued | Date Updated |
|------------|-------------------------------------------|---------------------------------------|-------------|--------------|
| C310       | PKSchoo                                   | ІТуре                                 | 03/03/2014  | 03/01/2023   |
| Descriptor | Short Description                         | Long Description                      |             |              |
| 01         | Non-Public Pre-K Head Start               | Non-Public Pre-K Head Start           |             |              |
| 02         | Public Pre-K                              | Public Pre-K                          |             |              |
| 05         | Non-Public Pre-K Licensed Child Care      | Non-Public Pre-K Licensed Child Care  |             |              |
| 07         | Public Pre-K Head Start (LEA Grantee)     | Public Pre-K Head Start (LEA Grantee) |             |              |
| 08         | Public Pre-K Licensed Child Care          | Public Pre-K Licensed Child Care      |             |              |
| 10         | Non-Public Pre-K                          | Non-Public Pre-K                      |             |              |
| 11         | In-District Charter Partnership           | In-District Charter Partnership       |             |              |
| 12         | Public Pre-K Head Start (Non-LEA Grantee) | Public Pre-K Head Start (Non-LEA Gran | tee)        |              |
| 99         | Other                                     | Other                                 |             |              |

#### **High Quality PK Program Indicator**

| Data Element ID                                                                                           | Data Element Nam                                                                                                    | e Date Issued                                                                                                    | Date Updated                                                                                                    |  |  |  |
|----------------------------------------------------------------------------------------------------|----------------------------------------------------------------------------------------------------|----------------------------------------------------------------------------------------------------|----------------------------------------------------------------------------------------------------|--|--|--|
| E1580                                                                                                    | HighQualityPKProgra                                                                                                    | m 03/01/2016                                                                                                    | 07/01/2022                                                                                                    |  |  |  |
|                                                                                                    | Defi                                                                                                    | nition                                                                                                    |                                                                                                    |  |  |  |
| HighQualityPKProgram indicat<br>with requirements in TEC §29.10                                           | HighQualityPKProgram indicates campus/course/section participation in the High-Quality Prekindergarten Program consistent with requirements in TEC §29.167-29.171. |                                                                                                    |                                                                                                    |  |  |  |
|                                                                                                    | Special In                                                                                                    | structions                                                                                                    |                                                                                                    |  |  |  |
|                                                                                                    |                                                                                                    |                                                                                                    |                                                                                                    |  |  |  |
| Table Identification                                                                                      | Length                                                                                                    | Data Type                                                                                                    | Domain of Values                                                                                                    |  |  |  |
|                                                                                                    |                                                                                                    | Boolean                                                                                                    |                                                                                                    |  |  |  |
|                                                                                                    | Used in                                                                                                    | Entities                                                                                                    |                                                                                                    |  |  |  |
| Section > SectionSet                                                                                      |                                                                                                    |                                                                                                    |                                                                                                    |  |  |  |
|                                                                                                    | Used in                                                                                                    | Domain                                                                                                    |                                                                                                    |  |  |  |
| Teaching and Learning                                                                                     |                                                                                                    |                                                                                                    |                                                                                                    |  |  |  |
|                                                                                                    | Former Data                                                                                                    | Element Name                                                                                                    |                                                                                                    |  |  |  |
|                                                                                                    |                                                                                                    |                                                                                                    |                                                                                                    |  |  |  |
|                                                                                                    | Used in Data Colle                                                                                                    | ctions/Submissions                                                                                                    |                                                                                                    |  |  |  |
| <ul> <li>PEIMS Extended Year</li> <li>PEIMS Fall</li> <li>PEIMS Mid-Year</li> <li>PEIMS Summer</li> </ul> | CF Child Find<br>CR Fall<br>CR Winter<br>CSW Charter School<br>Waitlist                                                                                            | <ul> <li>ECDS ECDS-KG</li> <li>ECDS ECDS-PK</li> <li>NP Not Promoted</li> <li>RFT Residential<br/>Facility Tracker</li> </ul> | <ul> <li>SELA Special<br/>Education Language<br/>Acquisition</li> <li>SPPI-14 SPPI-14</li> <li>UID Enrollment Event<br/>UID Enrollment Event</li> </ul> |  |  |  |

#### Classroom Position (PK Classroom Aide)

PK Classroom Aide indicates the Classroom Aide (Role ID 033) serves the Teacher of Record on a regular or irregular basis in the Pre-Kindergarten classroom. This allows the district to meet the student-to-staff ratio to 11:1.

| Table ID   |                    | Name                                                                                                    | Date Issued                                                           | Date Updated                                       |
|------------|--------------------|----------------------------------------------------------------------------------------------------|-----------------------------------------------------------------------|----------------------------------------------------|
| C309       |                    | ClassroomPosition                                                                                            | 03/01/2012                                                            | 07/01/2022                                         |
| Descriptor | Short Description  | Long Description                                                                                             |                                                                       |                                                    |
| 01         | Teacher Of Record  | Teacher Of Record - Indicates th<br>making the final decisions about<br>for the students assigned to the     | at the teacher is responsib<br>the instruction delivered an<br>class. | le for the classroom,<br>nd the final outcomes     |
| 02         | Assistant Teacher  | Assistant Teacher - Indicates tha<br>with the Teacher of Record provi<br>services to the students in the cla | at the teacher is assigned to<br>ding instruction and/or othe<br>ass. | o the class and works<br>er instructional          |
| 03         | Support Teacher    | Support Teacher - Indicates that<br>regular or irregular basis to stude                                      | the teacher provides speci<br>ents in the class.                      | alized services on a                               |
| 04         | Substitute Teacher | Substitute Teacher - Indicates the<br>the absence of a teacher certified<br>died, or been terminated.        | at the substitute teacher se<br>d for that assignment wher            | erves in a classroom in<br>e the teacher has quit, |
| 05         | PK Classroom Aide  | PK Classroom Alde - Indicates T<br>The Teacher Of Record On A Re<br>Classroom.                               | hat The Classroom Aide (F<br>gular Or Irregular Basis In              | Role-ID 033) Serves<br>A Prekindergarten           |

# Family Engagement Plan Link

| Data Element ID                                                                                           | Data Element Nan                                                        | ne Date Issued                                                                                                    | d Date Updated                                                                                                    |
|----------------------------------------------------------------------------------------------------|-------------------------------------------------------------------------|----------------------------------------------------------------------------------------------------|----------------------------------------------------------------------------------------------------|
| E1583                                                                                                    | FamilyEngagementPla                                                     | nLink 03/01/2016                                                                                                    | 03/01/2023                                                                                                    |
|                                                                                                    | Defi                                                                    | nition                                                                                                    |                                                                                                    |
| FamilyEngagementPlanLink in<br>high-quality prekindergarten Fan                                           | dicates the internet website ad<br>nily Engagement Plan documer         | dress that connects directly to the the transformation of the transformation of transformation of the transformation of transformation of transf | ne Local Education Agency's                                                                                                    |
|                                                                                                    | Special Ir                                                              | structions                                                                                                    |                                                                                                    |
| TEC §29.168<br>19 TAC §102.1003(e)(f)(5)                                                                  |                                                                         |                                                                                                    |                                                                                                    |
| Table Identification                                                                                      | Length                                                                  | Data Type                                                                                                    | Domain of Values                                                                                                    |
|                                                                                                    | 200                                                                     | String                                                                                                    |                                                                                                    |
|                                                                                                    | Used in                                                                 | Entities                                                                                                    |                                                                                                    |
| LocalEducationAgency                                                                                      |                                                                         |                                                                                                    |                                                                                                    |
|                                                                                                    | Used in                                                                 | Domain                                                                                                    |                                                                                                    |
| Education Organization                                                                                    |                                                                         |                                                                                                    |                                                                                                    |
|                                                                                                    | Former Data                                                             | Element Name                                                                                                    |                                                                                                    |
|                                                                                                    |                                                                         |                                                                                                    |                                                                                                    |
|                                                                                                    | Used in Data Colle                                                      | ctions/Submissions                                                                                                    |                                                                                                    |
| <ul> <li>PEIMS Extended Year</li> <li>PEIMS Fall</li> <li>PEIMS Mid-Year</li> <li>PEIMS Summer</li> </ul> | CF Child Find<br>CR Fall<br>CR Winter<br>CSW Charter School<br>Waitlist | <ul> <li>ECDS ECDS-KG</li> <li>ECDS ECDS-PK</li> <li>NP Not Promoted</li> <li>RFT Residential<br/>Facility Tracker</li> </ul>                                                                                                    | <ul> <li>SELA Special</li> <li>Education Language</li> <li>Acquisition</li> <li>SPPI-14 SPPI-14</li> <li>UID Enrollment Event</li> <li>UID Enrollment Event</li> </ul> |

#### **ASCENDER Example:**

| ≡      | Maintenance > Master Schedule > Campus Schedule                                                                                                    | ✓ Grade Reporting                                                                                                    |
|--------|----------------------------------------------------------------------------------------------------|----------------------------------------------------------------------------------------------------|
|        | Save                                                                                                    | Student Information School Year: 2024-2025                                                                                                    |
|        | COURSE SELECTION COURSE SECTION INSTRUCTOR COPY COURSE SECTION                                                                                                    |                                                                                                    |
| S.     | HRPK : ATTENDANCE PK Course Number v Retrieve                                                                                                    |                                                                                                    |
| l<br>€ | Max Stu Enroll Stu W/D Stu En<br>Del Details Course Title Sec Seats Sem 1 Sem 1 Sem                                                                                                    | Non<br>roll Stu W/D Multi Svc Incl UIL. Dst Campus<br>2 Sem 2 Ind Elig Lock Lrng Based                                                                            |
|        | D         HRPK         ATTENDANCE PK         01         025         1         0         1                                                                                                    | 0 N 00                                                                                                    |
|        |                                                                                                    |                                                                                                    |
|        |                                                                                                    | le Add                                                                                                    |
|        | => Crs Nbr; HRPK : ATTENDANCE PK Svc ID: 01010000 Multi Svc Ind: Lock:                                                                                                    | Include UIL Elig: N                                                                                                    |
|        | Section: 01 Max Seats: 025 Enrolled Students Sem 1: 1 Sem 2: 1 Non Campus Based: 00                                                                                                    | V Dst Lmg:                                                                                                    |
|        | Section Information Restrictions Cou                                                                                                    | rse Codes and Credits District Information                                                                                                    |
|        | Sped Stu Age:         UU         Crs Seq:         Type Rstrctn:         Uu         Dua           Pop Srvd:         V         Wkk/Mnth:         04         Team Code:         V         Adv                      | L Crdt: U Crs Seq Exam/Sem Pat: 1 Gender Rstrctn:                                                                                                    |
|        | Instruct Sett:  PK Curricula: 09 Gender Rstrctn: AAF                                                                                                    | Use: Pop Srvd: 03 Grad Plan Use: Class Type: 01                                                                                                    |
|        | Class Type:  Stu Instr: 01  Grade Rstrctn:  High Qual PK Prog 1  Grade Restrctn:  Soe                                                                                                    | IPLan Use: Role ID: 087 Special Consid: CPR: N                                                                                                    |
|        | PK Sch Type: 02 V                                                                                                    | ege Credit Hrs Nbr Sem: 2 Incl UIL Elig: Speech: N                                                                                                    |
|        | Delete Operation Number                                                                                                    | 1: 0 OnRamps: 2: 0                                                                                                    |
|        | Include WD Meeting Times:                                                                                                    | Campus Information                                                                                                    |
|        | Add                                                                                                    | Grade Rstrctn: Rstrctn Addl:                                                                                                    |
|        |                                                                                                    |                                                                                                    |
|        | Del Sem Days Per Begin Per End Room Time Begin Time End Lckout Instr I                                                                                                    | D Instructor Class Role Role ID CTE Entry Date Withdraw Date AI                                                                                                   |
|        | 01         3∨         05         ♥         00 ∨         00 ∨         0745A         0320P         102           0         2         3∨         05         ♥         00 ∨         0745A         0320P         909 | DELUCIO, CAROLINA         01         087         087         08-14-2024          (           MARSH, BRANDY L         05         033         08-14-2024          ( |
|        |                                                                                                    | ۵ که                                                                                                    |

#### Maintenance > Master Schedule > Campus Schedule > Section Tab

# Skyward Example:

#### Course Master > Edit Section > Texas State Specific

| Views:       Course Master (2020-21) *         Views:       Course Details <ul> <li>Filters:</li> <li>*Only Active Courses</li> <li>Course A</li> <li>Short Description</li> <li>Curriculum</li> <li>S* Len</li> <li>Cd</li> <li>Typ</li> <li>Cd</li> <li>R</li> <li>R</li> <li>R</li> <li>KGPE</li> <li>KG PE</li> <li>A</li> <li>Y</li> <li>FA</li> <li>KGPE</li> <li>KG Music</li> <li>A</li> <li>Y</li> <li>FA</li> <li>R</li> <li>R</li> <li>R</li> <li>R</li> <li>R</li> <li>N</li> <li>O</li> <li>PDLC</li> <li>PDLC</li> <li>PDLC Homeroom</li> <li>A</li> <li>Y</li> <li>R</li> <li>R</li> <li>R</li> <li>R</li> <li>R</li> <li>R</li> <li>R</li> <li>R</li> <li>N</li> <li>O</li> <li>Y</li> <li>FEK</li> <li>PEK</li> <li>PEK</li></ul>                                                                                                    |      |
|----------------------------------------------------------------------------------------------------|------|
| Views:       Course Details       Filters:       *Only Active Courses         Course A       Short Description       Curriculum       S*       Len       Subj       Crs       Dept       R       Cat       Schd       Nbr       Act       Act         1       KGPE       KG PE       A       YR       PE       R       R       N       0       97       5       125         2       KGDE       KG Music       A       YR       FA       R       R       N       0       97       5       125         3       PDLC       PDLC Homeroom       A       YR       HR       R       R       N       0       97       5       125         4       PE       PE       R       R       R       N       0       30       4       100         5       PE       PRE K Homeroom       A       YR       HR       R       R       N       0       30       4       100          Collapse All       Modify Details (displaying 7 of 7)       View Printable Details       Course ID: 57878       Service ID: 01010000         Grade Set       Year       Type:       Course ID: 57878       Service                                                                                                    |      |
| Course A       Short Description       Curriculum       C*       Len       Subj<br>Cd       Crsp<br>Typ       Dept<br>Cd       R       Cat       Schd<br>Type       Nitr<br>Prior       Act<br>Nitr<br>Reqs       Seats<br>Sch         1       KGPE       KG PE       A       YR       PE       Cd       R       R       N       0       97       5       125         2       KGPE       KG Music       A       YR       FA       C       R       R       N       0       97       5       125         3       PDLC       PDLC Homeroom       A       YR       FA       C       R       R       N       0       0       30       4       100         4       PK       PRE K Homeroom       A       YR       HR       R       R       N       0       30       4       100         5       Expand All Collapse All Modify Details (displaying 7 of 7)       View Printable       R       R       N       0       30       4       100         6       Curriculum:       Curriculum:       Curriculum:       Course Length Set: YEAR       Subject: Homeroom       Service ID: 01010000       Fee: \$0.00         6       Course Details       Edit Cours                                                                                                    |      |
| Course A       Short Description       Curriculum       S*       Len       Cd       Typ       Cd       E       Cat       Type       Prior       Regs       Sct       Avail         1       KGPE       KG PE       A       YR       PE       R       R       N       0       97       5       125         2       K2MU       KG Music       A       YR       FA       R       R       N       0       97       5       125         3       PDLC       PDLC Homeroom       A       YR       FA       R       R       N       0       105       4       100         4       PK       PRE K Homeroom       A       YR       HR       R       R       N       0       30       4       100         5       Expand All       Collapse All       Modify Details (displaying 7 of 7)       View Printable Details       Course ID:       57878       57878         6       Curriculum:       Curriculum:       Course Length Set: YEAR       Subject: Homeroom       Service ID:       60101000         6       Grade Set: Year       Type:       Fee: \$0.00       Course Status: Active       Department:       Academic Hours: 0.000                                                                                                    | Has  |
| k KSPE       KG PE       A       YR       PE       R       R       N       0       97       5       125         k XUU       KG Music       A       YR       FA       R       R       N       0       97       5       125         k XUU       KG Music       A       YR       FA       R       R       N       0       97       5       125         k DDLC       PDLC       Modify Lemeroom       A       YR       HR       R       R       N       0       30       4       100         V EX       PRE K Homeroom       A       YR       HR       R       R       N       0       30       4       100         K Expand All       Collapse All       Modify Details (displaying 7 of 7)       View Printable Details       Course ID: 57878       57878         Course Details       Edit Course History       Build Course Timetable       Course ID: 57878       Course ID: 57878         Course Length Set:       YEAr       Subject:       Homeroom       Service ID: 01010000       Grade Set Year         Course Status:       Active       Department:       Academic Hours: 0.000       Category: Regular       Activity Link:       CHE:       S                                                                                                    | Atd  |
| A       YR       HA       R       R       N       0       97       5       125         BDLC       PDLC Homeroom       A       YR       HR       R       R       N       0       115       4       100         PEK       PRE K Homeroom       A       YR       HR       R       R       N       0       30       4       100         Expand All       Collapse All       Modify Details (displaying 7 of 7)       View Printable Details       Course Details       Edit Course History Build Course Timetable       Course Details       Edit Course History Build Course Timetable       Course Details       Edit Course History Build Course Timetable       Course Details       Edit Course ID: 57878         Course Length Set:       YEAR       Subject:       Homeroom       Service ID: 01010000       Fee: \$0.00         Grade Set:       Year       Type:       Fee: \$0.00       Fee: \$0.00       Fee: \$0.00         Course Status:       Active       Department:       Academic Hours: 0.000       Fee: \$0.00       Fee: \$0.00         Category:       Regular       Activity Link:       CHE:       CHE:       Fee: \$0.00         Scheduling Priority:       0 - Lowest Priority       Max Seats Available: 100       Fee: \$0.00       Fee: \$0. | No   |
| PDLC       PDLC Holmeroom       A       TK       HK       K       K       N       0       15       4       100         4       PRE K Homeroom       A       YR       HR       R       R       N       0       30       4       100         5       Expand All Collapse All Modify Details (displaying 7 of 7)       View Printable Details       R       R       N       0       30       4       100         6       Course Details       Edit Course History Build Course Timetable       Course Dit 57878       Course ID: 57878       Course ID: 57878         9       Course Length Set: YEAR       Subject: Homeroom       Service ID: 01010000       Grade Set: Year       Type:       Fee: \$0.00         10       Course Status: Active       Department:       Academic Hours: 0.000       Course Status: Active       Department:       Academic Hours: 0.000         11       Category: Regular       Activity Link:       CHE:       Lock Group:         3       Schedule Type: Normal       Report Card:       Lock Group:         3       Scheduling Priority: 0 - Lowest Priority       Max Seats Available: 100       Grading System: Average       Estimated Number of Sections: 1       Grademic Subject: Yes         4       Grading Type: Graded  | No   |
| K     PRC K Holletooli     A     IX     IX     IX     K     K     V     O     SO     4     100       6     Expand All Collapse All Modify Details (displaying 7 of 7) View Printable Details     Expand All Collapse All Modify Details (displaying 7 of 7) View Printable Details       7     Course Details Edit Course History Build Course Timetable       8     Curriculum:     Course Logth Set: YEAR     Subject: Homeroom     Service ID: 01010000       9     Course Logth Set: YEAR     Subject: Homeroom     Service ID: 01010000       9     Course Status: Active     Department:     Academic Hours: 0.000       1     Course Status: Active     Department:     Academic Hours: 0.000       1     Category: Regular     Activity Link:     CHE:       2     Schedule Type: Normal     Report Card:     Lock Group:       3     Scheduling Priority: 0 - Lowest Priority     Max Seats Available: 100       4     Grading System: Average     Estimated Number of Sections: 1       5     Grading Type: Graded     Actual Number of Sections: 4     Core Academic Subject: Yes       6     Transcript GLO:     Keep Attendance: Yes                                                                                                    | Voc  |
| 6       Expand All Collapse All Modify Details (displaying 7 of 7) View Printable Details         7       ▼ Course Details Edit Course History Build Course Timetable         8       Curriculum:       Course LD: 57878         9       Course Length Set: YEAR       Subject: Homeroom       Service ID: 01010000         0       Grade Set: Year       Type:       Fee: \$0.00         1       Course Status: Active       Department:       Academic Hours: 0.000         2       Schedule Type: Normal       Report Card:       Lock Group:         3       Scheduling Priority: 0 - Lowest Priority       Max Seats Available: 100       Lock Group:         4       Grading System: Average       Estimated Number of Sections: 1       Core Academic Subject: Yes         5       Grading Type: Graded       Actual Number of Sections: 4       Core Academic Subject: Yes         6       Transcript GLO:       Keep Attendance: Yes                                                                                                    | T Ca |
| 7       ▼ Course Details       Edit Course       History       Build Course Timetable         8       Curriculum:       Course Log 57878         9       Course Length Set:       YEAR       Subject:       Homeroom       Service ID:       01010000         0       Grade Set:       Year       Type:       Fee:       \$0.00         1       Course Status:       Active       Department:       Academic Hours:       0.000         2       Category:       Regular       Activity Link:       CHE:         3       Schedule Type:       Normal       Report Card:       Lock Group:         3       Scheduling Priority:       0 - Lowest Priority       Max Seats Available:       100         4       Grading System:       Average       Estimated Number of Sections:       1         5       Grading Type:       Graded       Category: Read       CECE Type: Home       Grade Course: No         6       Transcript GLO:       Keep Attendance: Yes       Yes                                                                                                    |      |
| 8       Curriculum:       Course Length Set:       YEAR       Subject:       Homeroom       Service ID:       57878         9       Course Length Set:       YEAR       Subject:       Homeroom       Service ID:       57878         0       Grade Set:       Year       Type:       Fee:       \$0.00         1       Course Status:       Active       Department:       Academic Hours:       0.000         2       Course Status:       Active       Department:       Academic Hours:       0.000         2       Schedule Type:       Normal       Report Card:       Lock Group:       Lock Group:         3       Scheduling Priority:       0 - Lowest Priority       Max Seats Available:       10                                                                                                    |      |
| 9     Course Length Set: YEAR     Subject: Homeroom     Service ID: 01010000       0     Grade Set: Year     Type:     Fee: \$0.00       1     Course Status: Active     Department:     Academic Hours: 0.000       2     Course Status: Active     Department:     CHE:       3     Schedule Type: Normal     Report Card:     Lock Group:       4     Grading System: Average     Estimated Number of Sections: 1       5     Grading Type: Graded     Actual Number of Sections: 4       6     CECE Type: Home     Grade Course: No       7     Transcript GLO:     Keep Attendance: Yes                                                                                                    |      |
| 0     Grade Set: Year     Type:     Fee: \$0.00       1     Course Status: Active     Department:     Academic Hours: 0.000       2     Category: Regular     Activity Link:     CHE:       3     Schedule Type: Normal     Report Card:     Lock Group:       4     Grading System: Average     Estimated Number of Sections: 1     5       5     Grading Type: Graded     Actual Number of Sections: 4     Core Academic Subject: Yes       6     CECE Type: Home     Grade Course: No       7     Transcript GLO:     Keep Attendance: Yes                                                                                                    |      |
| 1     Category: Regular     Activity Link:     CHE:       2     Schedule Type: Normal     Report Card:     Lock Group:       3     Scheduling Priority:     0 - Lowest Priority     Max Seats Available:     100       4     Grading System: Average     Estimated Number of Sections:     1       5     Grading Type: Graded     Actual Number of Sections:     4       6     CECE Type: Home     Grade Course:     No       7     Transcript GLO:     Keep Attendance:     Yes                                                                                                    |      |
| 2     Schedule Type: Normal     Report Card:     Lock Group:       3     Scheduling Priority:     0 - Lowest Priority     Max Seats Available:     100       4     Grading System:     Average     Estimated Number of Sections:     1       5     Grading Type:     Graded     Actual Number of Sections:     4     Core Academic Subject:     Yes       6     CECE Type:     Home     Grade Course:     No       7     Transcript GLO:     Keep Attendance:     Yes                                                                                                    |      |
| 3     Scheduling Priority: 0 - Lowest Priority     Max Seats Available: 100       4     Grading System: Average     Estimated Number of Sections: 1       5     Grading Type: Graded     Actual Number of Sections: 4     Core Academic Subject: Yes       6     CECE Type: Home     Grade Course: No       7     Transcript GLO:     Keep Attendance: Yes                                                                                                    |      |
| 4     Grading System: Average     Estimated Number of Sections: 1       5     Grading Type: Graded     Actual Number of Sections: 4     Core Academic Subject: Yes       6     CECE Type: Home     Grade Course: No       7     Transcript GLO:     Keep Attendance: Yes                                                                                                    |      |
| Grading Type: Graded Actual Vulner of Sections: 4 Core Actoentic Subject: Tes     CECE Type: Home Grade Course: No     Transcript GLO: Keep Attendance: Yes                                                                                                    |      |
| 6 Transcript GLO: Keep Attendance: Yes                                                                                                    |      |
| 7                                                                                                    |      |
| Include Trans GLO in GPA: No Control Sets Available: YR Repeatable For Credit: No                                                                                                    |      |
| 8 Website: Allow Teacher Conferences: Yes Locked to Scheduler: No                                                                                                    |      |
| 9 Detault Course for Career Pran: No                                                                                                    |      |
|                                                                                                    |      |
|                                                                                                    |      |
| GPA Set 1 (Normal): 1 Credits: 0.000                                                                                                    |      |
| Section Details Add Section View All Sections                                                                                                    |      |
| Control Minimum Optimum Max                                                                                                    | imur |
| ► Edit Clone Delete Roster History Add Meet PKC A - Active YR-YEAR 02P -Frazier Pre-K R 1 22                                                                                                    | 2    |
| Edit Clone Delete Roster History Add Meet PKP A - Active YR - YEAR 02P - Frazier Pre-K R 1 22                                                                                                    | 2    |
| Edit Clone Delete Roster History Add Meet SRP A - Active YR - YEAR 02P - Frazier Pre-K 1 22                                                                                                    | 2    |
| Edit Clone Delete Roster History Add Meet SSC A - Active YR - YEAR 02P - Frazier Pre-K 1 22     Sections 14 of 4 Shown                                                                                                    | 2    |

| Student Count By Term           Term 1         Term 2         Term 3         Term 4         Term 5         Term 6           Enrolled         15         15         15         15         15           Females         10         10         10         10         10           Males         5         5         5         5         5                                                                                                    |                                                                                            |
|----------------------------------------------------------------------------------------------------|--------------------------------------------------------------------------------------------|
| PARCC Assessment:                                                                                                    | <b>v</b>                                                                                   |
| Bilingual Use Class Meeting Time Override                                                                                                    |                                                                                            |
| Default Building: 102 🔻 102                                                                                                    |                                                                                            |
|                                                                                                    |                                                                                            |
| Number of Days: 5                                                                                                    | Number of Periods: 1 Number of leachers: 1                                                 |
| C DIOCK SECTION                                                                                                    | C Section Locked from Master Builder C Control Set Locked from Master Builder              |
| Room Type(s) Add Room Type                                                                                                    |                                                                                            |
| Priority Description                                                                                                    |                                                                                            |
|                                                                                                    |                                                                                            |
|                                                                                                    |                                                                                            |
|                                                                                                    |                                                                                            |
| Texas State Specific                                                                                                    |                                                                                            |
| Texas State Specific<br>Course Sequence Codes: 1 2                                                                                                    |                                                                                            |
| Texas State Specific<br>Course Sequence Codes: 1 2<br>Non-High School Course                                                                                                    | e                                                                                          |
| Texas State Specific<br>Course Sequence Codes: 1 2<br>Non-High School Course<br>Exclude record from PE                                                                                                    | e<br>IMS                                                                                   |
| Texas State Specific<br>Course Sequence Codes: 1 2<br>Non-High School Course<br>Exclude record from PE<br>TSDS Homeroom<br>* Distance Learning: 00 * NO DISTANCE                                                                                                    | e<br>IMS<br>LEARNING                                                                       |
| Texas State Specific<br>Course Sequence Codes: 1 2<br>Non-High School Course<br>Exclude record from PE<br>TSDS Homeroom<br>* Distance Learning: 00 * NO DISTANCE<br>Class Type; 01 * REGULAR                                                                                                    | e<br>IMS<br>LEARNING                                                                       |
| Texas State Specific<br>Course Sequence Codes: 1 2<br>Non-High School Course<br>Exclude record from PE<br>TSDS Homeroom<br>* Distance Learning: 00 × NO DISTANCE<br>Class Type: 01 × REGULAR<br>* Population Served: 03 × COMPENSATOR                                                                                                    | e<br>IMS<br>LEARNING<br>RY/REMEDIAL STUDENTS                                               |
| Texas State Specific<br>Course Sequence Codes: 1 2<br>Non-High School Course<br>Fordular provide from PE<br>TSDS Homeroom<br>* Distance Learning: 00 * NO DISTANCE<br>Class Type: 01 * REGULAR<br>* Population Served: 03 * COMPENSATOR<br>Non Campus Based Instruction: 00 * NOT APPLICAB                                                                                                    | e<br>IMS<br>LEARNING<br>RY/REMEDIAL STUDENTS<br>LE                                         |
| Texas State Specific<br>Course Sequence Codes: 1 2<br>Non-High School Course<br>Forduda record from PE<br>TSDS Homeroom<br>* Distance Learning: 00 * NO DISTANCE<br>Class Type: 01 * REGULAR<br>* Population Served: 03 * COMPENSATOR<br>Non Campus Based Instruction: 00 * NOT APPLICAB<br>PK Curriculum: 26 * Scholastic Inc.:                                                                                                    | e<br>IMS<br>LEARNING<br>RY/REMEDIAL STUDENTS<br>LE<br>PreK On My Way                       |
| Texas State Specific<br>Course Sequence Codes: 1 2<br>Non-High School Course<br>Forduda record from PE<br>TSDS Homeroom<br>* Distance Learning: 00 * NO DISTANCE<br>Class Type: 01 * REGULAR<br>* Population Served: 03 * COMPENSATOR<br>Non Campus Based Instruction: 00 * NOT APPLICAB<br>PK Curriculum: 26 * Scholastic Inc.:<br>High Quality PK Program: 1 * PART. IN PRGM                                                                                                    | e<br>IMS<br>LEARNING<br>RY/REMEDIAL STUDENTS<br>LE<br>PreK On My Way<br>I. SITUATION APPLY |
| Texas State Specific<br>Course Sequence Codes: 1 2<br>Non-High School Course<br>Fordular record from PE<br>TSDS Homeroom<br>* Distance Learning: 00 * NO DISTANCE<br>Class Type: 01 * REGULAR<br>* Population Served: 03 * COMPENSATOR<br>Non Campus Based Instruction: 00 * NOT APPLICAB<br>PK Curriculum: 26 * Scholastic Inc.:<br>High Quality, PK Program: 1 * PART. IN PRGM                                                                                                    | e<br>IMS<br>LEARNING<br>RY/REMEDIAL STUDENTS<br>LE<br>PreK On My Way<br>I. SITUATION APPLY |
| Texas State Specific<br>Course Sequence Codes: 1 2<br>Solution Second from PE<br>Evaluator record from PE<br>Solution Second from PE<br>TSDS Homeroom<br>* Distance Learning: 00 ▼ NO DISTANCE<br>Class Type: 01 ▼ REGULAR<br>* Population Served: 03 ▼ COMPENSATOR<br>Non Campus Based Instruction: 00 ▼ NOT APPLICAB<br>PK Curriculum: 26 ▼ Scholastic Inc.:<br>High Quality PK Program: 1 ▼ PART. IN PRGM<br>Child Care Operation Number:<br>PK School Type: 02 ▼ Public Pre-K                                                                                                    | e<br>IMS<br>LEARNING<br>RY/REMEDIAL STUDENTS<br>LE<br>PreK On My Way<br>I. SITUATION APPLY |
| Texas State Specific         Course Sequence Codes:       1       2         Image: Sequence Sequence Codes:       1       2         Image: Sequence Codes:       1       2         Image: Sequence Codes:       1       2         Image: Sequence Codes:       1       2         Image: Sequence Codes:       1       2         Image: Sequence Codes:       1       2         Image: Sequence Codes:       1       2         Image: Sequence Codes:       1       2         Image: Sequence Codes:       1       7         Image: Sequence Codes:       1       7         Image: Sequence Codes:       1       7         Image: Sequence Codes:       1       7         Image: Sequence Codes:       1       7         Image: Sequence Codes:       1       7         Image: Sequence Codes:       1       7         Image: Sequence Codes:       1       7         Image: Sequence Codes:       1       7         Image: Sequence Codes:       1       7         Image: Sequence Codes:       1       7         Image: Sequence Codes:       1       7         Image: Sequence Codes:       1 | e<br>IMS<br>LEARNING<br>XY/REMEDIAL STUDENTS<br>LE<br>PreK On My Way<br>I. SITUATION APPLY |

#### **Qmlativ Example:**

| Course List > Course Details > Section Details |                            |                         |                        |                 |         |                               |                       |                  |  |
|------------------------------------------------|----------------------------|-------------------------|------------------------|-----------------|---------|-------------------------------|-----------------------|------------------|--|
| Course<br>PKHOME - HOMEROOM GR P               | Course Length<br>YR - YEAR | Earned Credits<br>0.000 | Grade Levels<br>EE, PK | Section<br>01   | Code    | Maximum Student Count 22      | Scheduling Categories | Scheduling Teams |  |
| *                                              |                            |                         |                        |                 |         |                               |                       |                  |  |
| General                                        | TX STATE REPORT            | ING                     |                        |                 |         |                               |                       |                  |  |
| Scheduling Categories                          | Stat                       | e Population Served     | I 03                   | ~               | Compe   | ensatory/Remedial Education S | tudents               | ~                |  |
| Scheduling Teams                               |                            | State Class Type        | e 01                   | ~               | Regula  | r                             | ~                     |                  |  |
| Entities Offered To                            | State Non-Camp             | us Based Instruction    | 1 00                   | ~               | Not Ap  | pplicable                     |                       | ~                |  |
| Meets                                          | State DK Stud              | ent Instruction Type    | 01                     |                 | Eull Da |                               | ~                     |                  |  |
| Class Roster                                   |                            | Chate DK Coming         |                        |                 |         | y                             |                       |                  |  |
| Student Enrollment Counts                      |                            | State PK Curricula      | 1 09                   | ~               | CEI: CI | KCEE Pre-K Cumculum           |                       |                  |  |
| Course Sequence Overrides                      | 3                          | State PK School Type    | e 02                   | $\mathbf{\vee}$ | Public  | Pre-K                         |                       | $\checkmark$     |  |
|                                                | High                       | Quality PK Program      | 1 🗹                    |                 |         |                               |                       |                  |  |
|                                                | Child Car                  | e Operation Numbe       | r                      | ~               |         |                               |                       | $\sim$           |  |
|                                                |                            | Homeroom Indicato       | r 🗹                    |                 |         |                               |                       |                  |  |
|                                                | _                          | Report to PEIMS         | 5 🔽                    |                 |         |                               |                       |                  |  |

# **PK Teacher Requirement**

Each teacher for a prekindergarten program class must be certified under Subchapter B, Chapter 21; and have one of the additional qualifications found in the C207 descriptor table.

| Data Element ID                                                                                                    | Data E                                                                  | lement Name                                                                           | Date Issued       | Date Updated                                                                                               |  |  |  |  |
|----------------------------------------------------------------------------------------------------|-------------------------------------------------------------------------|---------------------------------------------------------------------------------------|-------------------|----------------------------------------------------------------------------------------------------|--|--|--|--|
| E1581                                                                                                    | PKTeach                                                                 | nerRequirement                                                                        | 03/01/2016        | 03/01/2021                                                                                                 |  |  |  |  |
|                                                                                                    | Defi                                                                    | nition                                                                                |                   |                                                                                                    |  |  |  |  |
| The <b>PKTeacherRequirement</b> states that each teacher of record for a prekindergarten program class serving eligible four-year-<br>old students must be certified under Subchapter B, Chapter 21; and have one of the additional qualifications found in the<br>PKTeacherRequirement descriptor table. |                                                                         |                                                                                       |                   |                                                                                                    |  |  |  |  |
|                                                                                                    | Special I                                                               | nstructions                                                                           |                   |                                                                                                    |  |  |  |  |
|                                                                                                    |                                                                         |                                                                                       |                   |                                                                                                    |  |  |  |  |
| Table Identification                                                                                                    |                                                                         | Length                                                                                | Data Type         | Domain of Values                                                                                           |  |  |  |  |
| PKTeacherRequirement(C207) Descriptor                                                                                                    |                                                                         |                                                                                       |                   |                                                                                                    |  |  |  |  |
|                                                                                                    | Used in Entities                                                        |                                                                                       |                   |                                                                                                    |  |  |  |  |
| Staff                                                                                                    |                                                                         |                                                                                       |                   |                                                                                                    |  |  |  |  |
|                                                                                                    | Used in                                                                 | n Domain                                                                              |                   |                                                                                                    |  |  |  |  |
| Staff                                                                                                    |                                                                         |                                                                                       |                   |                                                                                                    |  |  |  |  |
|                                                                                                    | Former Data                                                             | Element Name                                                                          |                   |                                                                                                    |  |  |  |  |
|                                                                                                    |                                                                         |                                                                                       |                   |                                                                                                    |  |  |  |  |
|                                                                                                    | Used in Data Colle                                                      | ections/Submissions                                                                   |                   |                                                                                                    |  |  |  |  |
| <ul> <li>PEIMS Extended Year</li> <li>PEIMS Fall</li> <li>PEIMS Mid-Year</li> <li>PEIMS Summer</li> <li>V</li> </ul>                                                                                                    | CF Child Find<br>CR Fall<br>CR Winter<br>CSW Charter School<br>Vaitlist | ECDS ECDS-KG<br>ECDS ECDS-PK<br>NP Not Promote<br>RFT Residential<br>Facility Tracker | Edu<br>Acq<br>UID | SELA Special<br>cation Language<br>uisition<br>SPPI-14 SPPI-14<br>UID Enrollment Event<br>Enrollment Event |  |  |  |  |

| Table ID        | Name                                                                          | Date Issued                                                                                                    | Date Updated                   |                        |  |  |
|-----------------|-------------------------------------------------------------------------------|----------------------------------------------------------------------------------------------------|--------------------------------|------------------------|--|--|
| C207            | PKTeacherRequire                                                              | ement                                                                                                    | 03/01/2016                     | 03/01/2024             |  |  |
| Descriptor      | Short Description                                                             | Long Description                                                                                                    |                                |                        |  |  |
| For Teachers in | a LEA-provided Prekindergarten Classroom                                      |                                                                                                    |                                |                        |  |  |
| 01              | Certification through AMI or MACTE                                            | Certification offered through a training center accredited by Association<br>Montessori Internationale or through the Montessori Accreditation Council for<br>Teacher Education |                                |                        |  |  |
| 03              | PK teacher in a school district specific PK professional dev<br>has been met. | / Be employed as a prekindergarten teacher in a school district that has ensured<br>specific prekindergarten professional development has been met.                             |                                |                        |  |  |
| 05              | A Child Development Associate (CDA) credential                                | A Child Development Associate (CDA                                                                                                    | ) credential                   |                        |  |  |
| 06              | Documented completion of the TSR Comprehensive                                | Documented completion of the Texas<br>Comprehensive)                                                                                                    | School Ready Trainir           | ng Program (TSR        |  |  |
| 07              | An associate or baccalaureate degree in ECE or a related field                | lated An associate or baccalaureate degree in early childhood education or a relate<br>field                                                                                    |                                |                        |  |  |
| 08              | At least 8 yrs exp teach in a nat acc child care prog or TX<br>Rise Star Prog | At least eight years' experience of tea<br>program or Texas Rising Star Prograr                                                                                                 | iching in a nationally a<br>n  | accredited child care  |  |  |
| 98              | PK teacher in a school district no additional HQPK<br>Qualification           | Be employed as a prekindergarten te<br>high-quality prekindergarten qualificat                                                                                                  | acher in a school disti<br>ion | rict with no additiona |  |  |

NEW

NEW -

►

| (b-1)) | sin a Frekindergalten Glassiooni provided by an entity with with              | ich a school district contract to provide a Frexindergarten program (23.107                                                                                                    |
|--------|-------------------------------------------------------------------------------|----------------------------------------------------------------------------------------------------|
| 09     | At least 2 yrs child care prog or TX Rise Star Prog and CDA or other ECE      | Contract Entity - At least two years' experience of teaching in a nationally<br>accredited child care program or Texas Rising Star Program and a Child<br>Development Associate (CDA) credential or another early childhood education<br>credential approved by the agency                                                          |
| 10     | 2 yrs teach nat acc prog or TX Rise Star and Cert through program listed      | Contract Entity - At least two years' experience of teaching in a nationally<br>accredited child care program or Texas Rising Star Program and a certification<br>offered through a training center accredited by Association Montessori<br>Internationale or through the Montessori Accreditation Council for Teacher<br>Education |
| 11     | Emp PK teach in LEA specific PK prof dev                                      | Contract Entity - Been employed as a prekindergarten teacher in a school district<br>that has ensured specific prekindergarten professional development requirements<br>have been met                                                                                                    |
| 12     | An associate or baccalaureate degree in early childhood or a<br>related field | Contract Entity - An associate or baccalaureate degree in early childhood or a related field                                                                                                    |
| 13     | At least 8 yrs teach in a nat acc child care prog or TX Rise<br>Star Prog     | Contract Entity - At least eight years' experience of teaching in a nationally<br>accredited child care program or Texas Rising Star Program                                                                                                    |
| 99     | Emp PK teacher in LEA no additional HQPK Qualification                        | Contract Entity – employed as a prekindergarten teacher in a school district with<br>no additional high-quality prekindergarten qualifications                                                                                                    |

#### **ASCENDER Example:**

# Human Resources > Tables > Credential > Teaching Specialization tab

| ≡           | ↑ Tables > | Credential         |                       |                |                                           | 👻 Personnel 📕                |            |
|-------------|------------|--------------------|-----------------------|----------------|-------------------------------------------|------------------------------|------------|
|             | Save       |                    |                       |                |                                           |                              |            |
|             | MAJOR / MI | NOR COLLEGE CO     | DE CERTIFICATION TYPE | SPECIALTY AREA | TEACHING SPECIALIZATION                   | SERVICE RECORD NOTES         |            |
| Ħ           | Re         | trieve             | Print                 |                |                                           |                              |            |
| S.          |            |                    |                       |                |                                           |                              |            |
| ø           | Delete     | Teaching Spec Code | Teaching Description  |                |                                           | PEIMS PK Teacher Requirement |            |
| æ           | ۵          | PK9                | HIGHLY QUALIFIED PK   | 98 PK te       | eacher in a school district no additional | I HQPK Qualification         | ~          |
| <i>{</i> 53 | 1          | PK8                | HIGHLY QUALIFIED PK   | 08 8+ yr       | rs tchg exp natl accredited child care p  | gm or Texas Rising Star Pgm  | v          |
| \$ <u>~</u> | 1          | PK7                | HIGHLY QUALIFIED PK   | 07 A de        | gree in early childhood education or a    | related field                | <b>v</b> ] |
| Ĩ           |            | PK6                | HIGHLY QUALIFIED PK   | 06 Docu        | umented completion of the TSR Compr       | ehensive                     | v          |
|             | 1          | PK5                | HIGHLY QUALIFIED PK   | 05 A Ch        | ild Development Associate (CDA) crec      | lential                      | v          |
|             | ۵          | EAC                | EARLY CHILDHOOD EDUC  | 03 Emp         | loyed as PK teacher in district where P   | K prof development is met    | <b>v</b> ] |
|             |            | PK3                | HIGHLY QUALIFIED PK   | 03 Emp         | loyed as PK teacher in district where P   | K prof development is met    | ~          |
|             | 1          | PK1                | HIGHLY QUALIFIED PK   | 01 Certi       | fication offered through an AMI or MA     | CTE accredited center        | ~          |

#### Human Resources > Maintenance > Staff Demo > Credentials tab

| ≡   | Maintenance > Staff [  | Demo              |                    |                         | ✓ Personn      | nel 📕     |                        |                        |               |
|-----|------------------------|-------------------|--------------------|-------------------------|----------------|-----------|------------------------|------------------------|---------------|
|     | Save                   |                   |                    |                         |                |           |                        |                        |               |
|     | Employee: 000057 : BIN | GAMAN, APRIL D    |                    | Retrieve                | Directory      | Documents |                        |                        |               |
| Ħ   |                        |                   |                    |                         |                |           |                        |                        |               |
| S   | DEMOGRAPHIC INFORM     | ATION CREDENTIALS | VERIFICATION INS   | SURANCE SERVICE RECORD  | RESPONSIBILITY |           |                        |                        |               |
| 6   | Education              |                   |                    |                         |                |           | Teacher Incentive Allo | tment Designation      |               |
| æ   | Delete                 | College           | Year               | Major                   | Minor          | Degree    | Delet                  | te <u>Allotment Co</u> | ode           |
| {⊳} |                        |                   | ١                  | lo Rows                 |                |           |                        | No Rows                |               |
| ~~  |                        |                   |                    |                         |                |           |                        |                        |               |
|     | Refresh College        |                   |                    |                         |                | + Add     |                        |                        | 🕀 Add         |
|     | Certification          |                   |                    |                         |                |           | Special Credentials    |                        |               |
|     | U 1 Provisiona         | L V 12-18-19      | 92 10 - ELEMENTARY | ( 55 - GENERIC SPEC :   | 00-00-0000     |           |                        |                        |               |
|     | 1 Provisiona           | l v 12-18-19      | 92 10 - ELEMENTAR  | EAC - EARLY CHILL       | 00-00-0000     |           | Delete <u>Type</u>     | e Description Year     | Classroom Hrs |
|     | S Standard             | v 08-02-20        | 21 AA - ELEM(GRAD  | EI : PK4 - HGH QUAILT : | 00-00-0000     |           |                        | No Rows                |               |
|     |                        |                   |                    |                         |                | + Add     |                        |                        | + Add         |

#### Skyward Example: Staff Information - Entity 000 - WS/SF/SR - 11264 - 05.21.02.00.07

| ski | Staff Information  | n - Entity 000 - WS     | SF\SF - 11264 - 05.21.02.00.07 - Login - Powered by Skyward                             |    |    | - |
|-----|--------------------|-------------------------|-----------------------------------------------------------------------------------------|----|----|---|
| s   | taff Inform        | mation                  |                                                                                         | 1  | 1  | 1 |
|     | Staff Informa      | ation                   |                                                                                         | Sa | ve | ) |
|     | Name Infor         | rmation                 |                                                                                         | Da |    |   |
|     | Name:              |                         | Edit Name                                                                               |    |    |   |
|     | SSN:               |                         | Employee ID:                                                                            |    |    |   |
|     | Comment:           | Pre-K Teache            | r                                                                                       |    |    |   |
|     |                    |                         |                                                                                         |    |    |   |
|     |                    |                         |                                                                                         |    |    |   |
|     |                    |                         |                                                                                         |    |    |   |
|     |                    | Title:                  | Teacher Initials:                                                                       |    |    |   |
|     | я                  | <sup>k</sup> Long Name: | * Short Name:                                                                           |    |    |   |
|     |                    | TSDS ID:                |                                                                                         |    |    |   |
|     |                    |                         | Contracted Through Third Party Vendor                                                   |    |    |   |
|     | 1                  | Designations:           | Discipline Officer Teacher Substitute Counselor                                         |    |    |   |
|     |                    |                         | Career Center Counselor or Administrator                                                |    |    |   |
|     | DK Teacher         | Dequirement:            | Paraprotessional Certification     Be employed as a prekindergarten teacher in a school |    |    |   |
|     | <u>introductor</u> | Website:                | ?                                                                                       |    |    |   |
|     |                    |                         | The website address should begin with http:// (example: http://www.skyward.com)         |    |    |   |
|     | Na                 | ame Used As:            | EMERGENCY CONTACT                                                                       |    |    |   |
|     |                    |                         | SECURITY USER                                                                           |    |    |   |
|     |                    |                         | STAFF V                                                                                 |    |    |   |
|     |                    |                         |                                                                                         |    |    |   |

#### Qmlativ Example: Hamburger > Staff > Staff Profile

| ff Number TSDS Unique ID Active False  | Current Teacher False                                                         |
|----------------------------------------|-------------------------------------------------------------------------------|
|                                        |                                                                               |
| TX STATE REPORTING                     |                                                                               |
| TSDS Unique ID                         |                                                                               |
| Highest Level of Education Completed   | Bachelor's 🗸                                                                  |
| Years of Prior Teaching Experience     | 17                                                                            |
| Years Experience in District           |                                                                               |
| Total Years of Professional Experience |                                                                               |
| State PK Teacher Requirement           | 03 V Be employed as a prekindergarten teacher in a school district that has v |
| Creditable Year Of Service             |                                                                               |
| Paraprofessional Certification         |                                                                               |

#### **Core ECDS Roles**

- DMC LEA Data Monitor w/Map Descriptors Privileges This role allows the user to monitor the data that has been loaded in the IODS. It allows the user access to L1.5 Filters, Descriptor Mapping, Search Data, and Reports.
- DMC LEA L2 Validations w/ECDS Access This role allows the user to schedule, run, and view L2 Validations (Fatals, Special Warnings, and Warnings) prior to promoting and validating the data in the actual TSDS submission.
- Core LEA Data Viewer w/ECDS Access This role allows the user to generate and view LEA Reports.
- Core LEA Data Promoter w/ECDS Access This role allows the user to promote loaded data, validate (prepare) data and view submission data reports.
- Core LEA Data Completer w/ECDS Access This role allows the user to promote loaded data, validate (prepare) data, complete (finalize) data and view reports at the district level.
- Core LEA Data Approver w/ECDS Access (LEA Superintendent) This role allows the Superintendent to request an extension for the submission. The Superintendent does not approve this submission.
- Core ESC Data Viewer w/ECDS Access This role allows the user at the ESC to view and monitor the submission.

#### **ECDS Core Pre-Requisites**

- All data for the students in the collection, including assigning of UIDS, must be entered in both the LEA's student software and the LEA's assessment software.
- Districts must create an application with the "Assessment" Claim Set in the DMC with a Key & Secret.
- The Key & Secret must be entered into the assessment vendor software.
- The process (extracts) of moving required student data through the API to the IODS must have been done. This process should be done daily in the student software, but LEAs should be able to process as needed for the collection.
- Each assessment vendor has their own extract process and schedule. LEAs should check with the assessment vendor on starting the process and the extract schedule.
- Level 1 Errors related to ECDS must be corrected. LEAs should check with the assessment vendor on how to view or correct the L1 Errors.

# Verifying ECDS Data – Manage IODS in the DMC

The **DMC (Data Management Center)** allows LEAs to monitor and validate their data in the **IODS (Individual Operational Data Store)**. All data is stored in the IODS prior to promoting it to the individual TSDS collections. Together the systems allow LEAs to synchronize near real time updates via the API between the source systems and their IODS, enable LEAs to perform more rigorous validations early in the submission process, and provide LEAs the ability to search and view data in the IODS.

- Log into TEAL and select Texas Student Data System Portal.
- On the Home screen select Manage IODS.

| Lynne Summerlin (0)                                                                                                    | lsummerlin@esc11.net                                                                                                    | t           |                                                                                                    |                                                                                      |                                  | Support                   | Help                               | Exit  |
|----------------------------------------------------------------------------------------------------|----------------------------------------------------------------------------------------------------|-------------|----------------------------------------------------------------------------------------------------|--------------------------------------------------------------------------------------|----------------------------------|---------------------------|------------------------------------|-------|
|                                                                                                    |                                                                                                    |             |                                                                                                    |                                                                                      | SIVELLS BEN                      | ID ISD (049909            | ) ~                                | GO    |
| tsös texas student<br>data system                                                                                                    |                                                                                                    |             |                                                                                                    |                                                                                      |                                  |                           |                                    |       |
| H Unique ID                                                                                                    | eDM Data Loads                                                                                                    | DMC PE      | IMS Core Co                                                                                                    | ollection Util                                                                       | lities Support                   |                           |                                    |       |
| Welcome<br>The Texas Student Data S<br>data collection and reportir<br>improves and standardizes<br>data collection and manag<br>equips educators with time<br>historical student data to d<br>student success.<br>TSDS replaces and expan-<br>Public Education Informatie<br>System (PEIMS). | ystem (TSDS) is a<br>ng system that<br>Texas education<br>ement process and<br>ely, actionable and<br>rive classroom and<br>ds on the existing<br>on Management | GET STARTED | Manage<br>Unique IDs<br>Unique IDs<br>Unique IDS<br>Unique IDS<br>Uni | Manage<br>IODS<br>E<br>expected funct<br>ve the necessa<br>TEAL <sup>@</sup> to requ | Promote<br>Loaded Data<br>SELECT | Prepare/<br>Finalize Data | Vie<br>Repo<br>SELECT<br>ganizatio | worts |

The Welcome to the DMC screen appears:

| Lynne Summerlin           | Isummerlin@esc11.net |                                       |        |         | Support | Help   | Exit |
|---------------------------|----------------------|---------------------------------------|--------|---------|---------|--------|------|
| SIVELLS BEND ISD (049909) |                      |                                       |        |         | 2024-3  | 2025 ~ | GO   |
| Texas Education Agency    |                      |                                       | Data N | lanager | ment    | Cen    | nter |
| Monitor Va                | lidations Admin      | View Reports Search Dat               | ta     |         |         |        |      |
| ▲ Home                    |                      | Load Summary<br>Unaffiliated Students |        |         |         |        |      |
| Welcom                    | e to the             | Unaffiliated Staff<br>Export Data     |        |         |         |        |      |

- Under View Reports, select Load Summary.
- Verify that data has been loaded for the Education Organization, Student Identification and Demographics, Enrollment, Staff, Teaching and Learning, and Assessment Domains.

| Load Summary                            |         |                        |
|-----------------------------------------|---------|------------------------|
| View LEA Reports                        |         |                        |
|                                         |         | XLSX                   |
| Domains Loaded for 2024-2025            |         | 16                     |
| ⊘ Alternative and Supplemental Services |         |                        |
| ⊙ Assessment                            |         |                        |
| Entity                                  | Records | Last Updated           |
| Assessment                              | 28      | 10/04/2024 01:55:56 PM |
| ObjectiveAssessment                     | 156     | 10/04/2024 01:55:56 PM |
| StudentAssessment                       | 66      | 12/18/2024 11:18:52 AM |

- Click the down arrow icon next to the Domain name to view the number of records loaded and the last date the records were updated. If no records are listed for the entities, the LEA must check to determine why data is not being sent through the API.
- The data can be downloaded by clicking the XLSX button.

| Texas Educa | tion Agency                                        | Data Management Center |
|-------------|----------------------------------------------------|------------------------|
|             | Monitor Validations Admin View Reports Search Data |                        |
| ń           | View L1.5 Filter Details<br>Rerun UID Filters      |                        |
| Vie         | Schedule L2 Validation Jobs                        |                        |
| Load        | View Scheduled L2 Validations                      |                        |
| Load        | View L2 Validation Summary                         |                        |
|             | View L2 Validation Details                         | XLSX                   |
| Do          | View L2 Validation Rules Count                     | 16                     |

• Under Monitor Validations select View L1.5 Filter Details. The View L1.5 Filter Details screen appears.

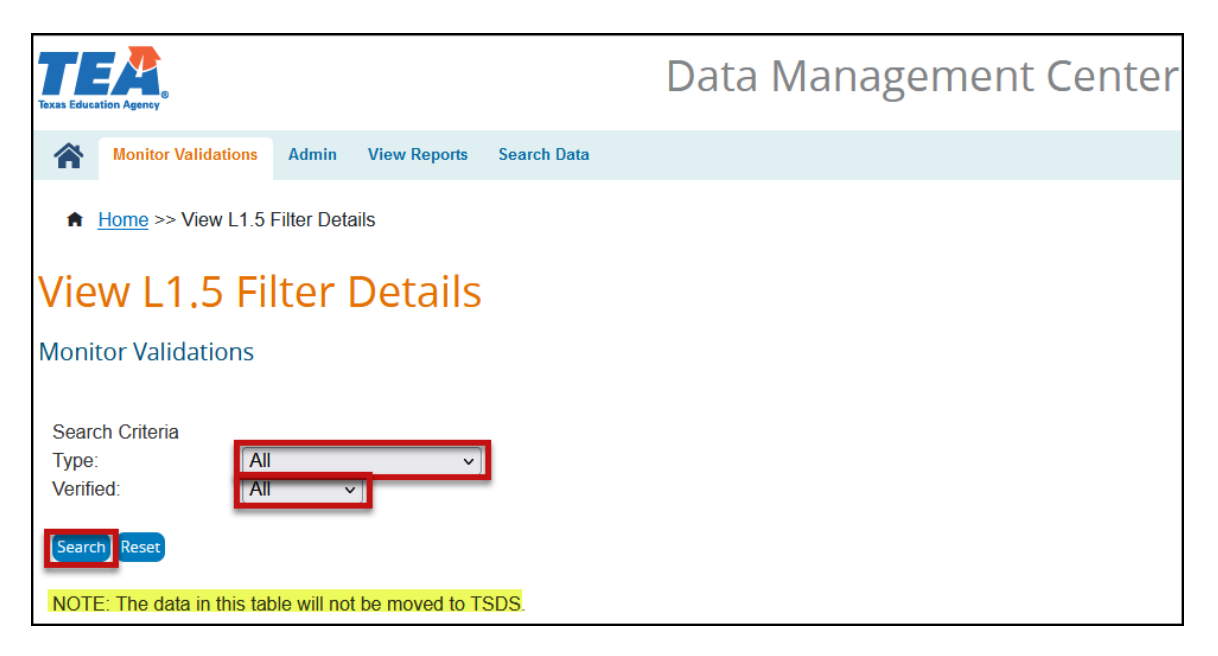

- Select All for the Type under Search Criteria.
- Select All for the Verified status under Search Criteria.
- Click Search. If there are any L1.5 filters that need to be verified a list will appear. For the ECDS collection LEAs will need to verify any L1.5 filters for UID - Student and possibly the Descriptor Values.
- If there are any L1.5 Filters, make any corrections that need to be made in the software, and mark them as verified.

**Note:** Any data in this table will not be moved to TSDS. L1.5 Filters do not necessarily mean there is an error in your data. L1.5 Filters are just pieces of data that do not meet the requirements for submission to TSDS.

| Texas Educa | tion Agency                                        | Data Management Center |
|-------------|----------------------------------------------------|------------------------|
|             | Monitor Validations Admin View Reports Search Data |                        |
| •           | View L1.5 Filter Details                           |                        |
|             | Rerun UID Filters                                  |                        |
| Vie         | Schedule L2 Validation Jobs                        |                        |
|             | View Scheduled L2 Validations                      |                        |
| Load        | View L2 Validation Summary                         |                        |
|             | View L2 Validation Details                         | xlsx                   |
| Do          | View L2 Validation Rules Count                     | 16                     |

• Under Monitor Validations select Schedule L2 Validation Jobs. The Run L2 Validations screen appears.

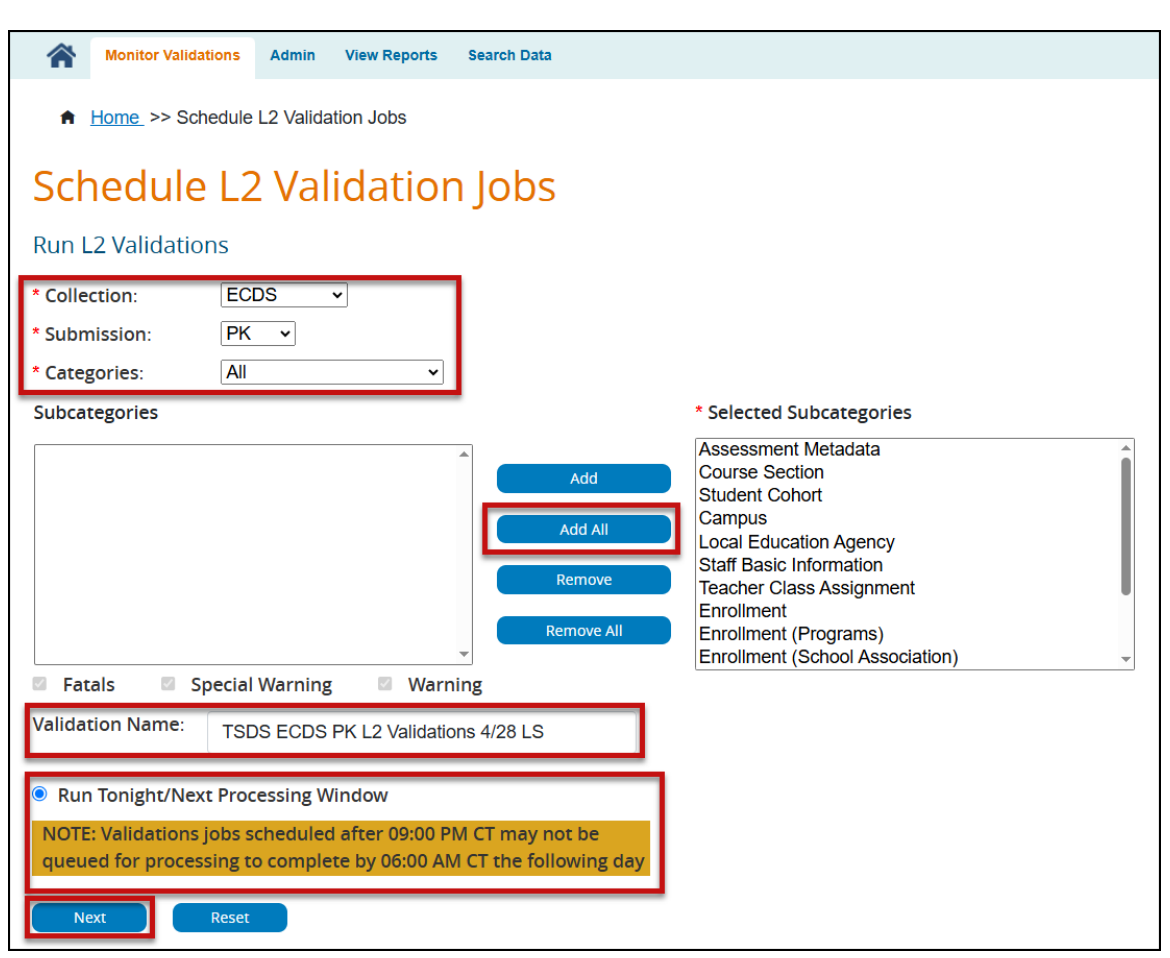

- Select ECDS from the Collection pull-down menu.
- Select **PK** from the **Submission** pull-down menu.
- Select All from the Categories pull-down menu.
- Move all the Subcategories to the Selected Subcategories by clicking the Add All button.
- Enter a Validation Name.
- Click Next. The Confirm Validation Request screen appears.

**Note:** The selections for Fatals, Special Warning, and Warning are grayed out. The process will run all three validations.

Validation jobs scheduled after 9:00 PM may not be queued for processing to complete by 6:00 AM the following day.

Mome →> Schedule L2 Validation Jobs >> Confirm Validation Request
 Confirm Validation Request Schedule L2 Validation Jobs >> Confirm Validation Request
 School Year: 2024-2025
 Collection: 2024-2025
 Collection: ECDS
 Submission: PK
 Job Request Name: TSDS ECDS PK L2 Validations 4/28 LS
 Request Scheduled:

Summary of Selected Subcategories

| Categories/Subcategoires                                                                                                    |
|----------------------------------------------------------------------------------------------------|
| Student/Enrollment<br>Student/Enrollment (Programs)<br>Student/Enrollment (School Association)<br>Student/Special Education Program<br>Student/Student Assessment<br>Student/Student Basic Information<br>Student/Student Section<br>Campus Course Section/Course Section<br>Assessment/Assessment Metadata<br>Staff/Staff Basic Information<br>Staff/Teacher Class Assignment<br>Education Organization/Campus<br>Education Organization/Local Education Agency<br>Cohort/Student Cohort |
|                                                                                                    |
|                                                                                                    |

- Verify all the information on the screen is complete.
- Click **Submit** to continue scheduling the L2 Validations.
- Click **Back** to return to the previous screen.
- Click Cancel to discontinue the process.

| Texas Educa | tion Agency                    |              |             | Data Management Center |
|-------------|--------------------------------|--------------|-------------|------------------------|
|             | Monitor Validations Admin      | View Reports | Search Data |                        |
|             | View L1.5 Filter Details       |              |             |                        |
| <b>A</b>    | Rerun UID Filters              |              |             |                        |
| Vio         | Schedule L2 Validation Jobs    |              |             |                        |
| VIC         | View Scheduled L2 Validations  | 1            |             |                        |
| Load        |                                |              |             |                        |
|             | View L2 Validation Summary     |              |             |                        |
|             | View L2 Validation Details     |              |             | XLSX                   |
| Do          | View L2 Validation Rules Count | :            |             | 16                     |

• Under **Monitor Validations** select **View Scheduled L2 Validations** to view the progress of the scheduled L2 Validations. The View L2 Validation Requests Summary screen appears.

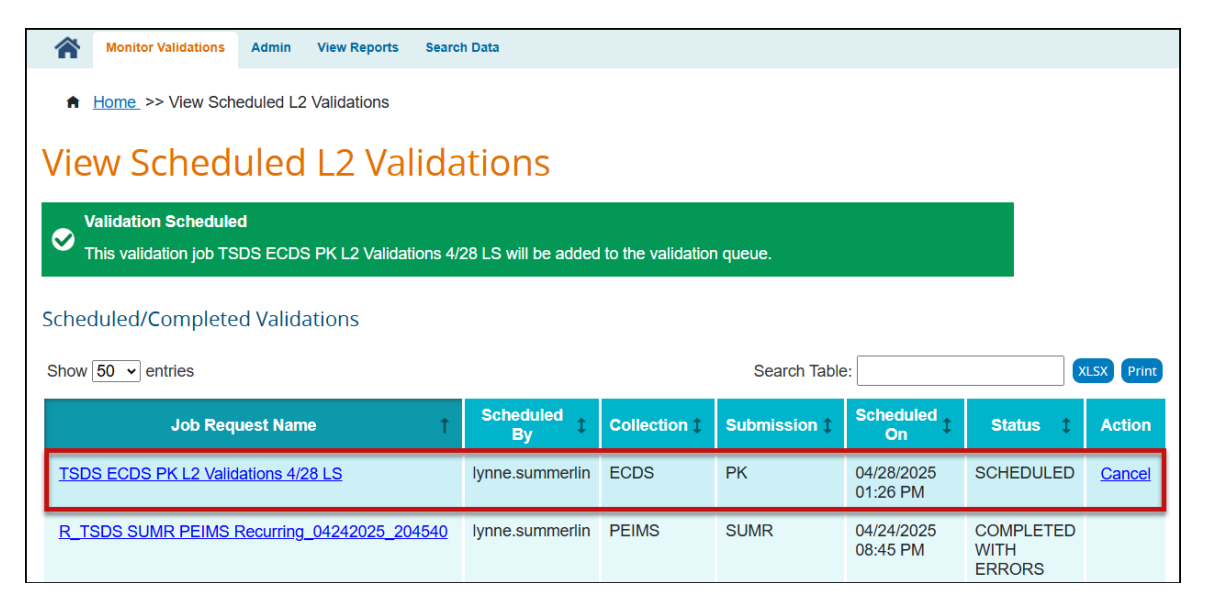

The screen lists the **Job Request Name**, **Scheduled By**, **Collection**, **Submission**, **Scheduled At** (DTS), **Status**, and **Action**. The columns can be sorted by selecting the arrow icon in the header next to the item to be used for the sort.

The number of entries shown can be changed using the pull-down menu for **Show entries**.

Items on the table can be searched using the Search Table feature.

The data can be **Printed** or downloaded as an **XLSX**.

• Once the status shows **Completed or Completed with Errors**, click the **Job Request Name** (hyperlink) to view the number of errors by Category and Subcategory.

| Monitor Validations Admir                                                                                    | View Reports Sea   | rch Data        |       |      |                        |                             |  |  |
|----------------------------------------------------------------------------------------------------|--------------------|-----------------|-------|------|------------------------|-----------------------------|--|--|
| Home >> View Scheduled L2 Validations                                                                        |                    |                 |       |      |                        |                             |  |  |
| View Scheduled L2 Validations                                                                                |                    |                 |       |      |                        |                             |  |  |
| Scheduled/Completed Validations                                                                              |                    |                 |       |      |                        |                             |  |  |
| Show 50 v entries Search Table: XLSX Print                                                                   |                    |                 |       |      |                        |                             |  |  |
| Job Request Name     Scheduled By     Collection 1     Submission 1     Scheduled On     Status 1     Action |                    |                 |       |      |                        |                             |  |  |
| R TSDS SUMR PEIMS Recurrin                                                                                   | ng_04282025_204526 | lynne.summerlin | PEIMS | SUMR | 04/28/2025<br>08:45 PM | COMPLETED<br>WITH<br>ERRORS |  |  |

• Click link under Job Request Name to view the Categories, Subcategories, Validation Request Status, Start and End Times, and the number of Fatals, Specials, and Warnings.

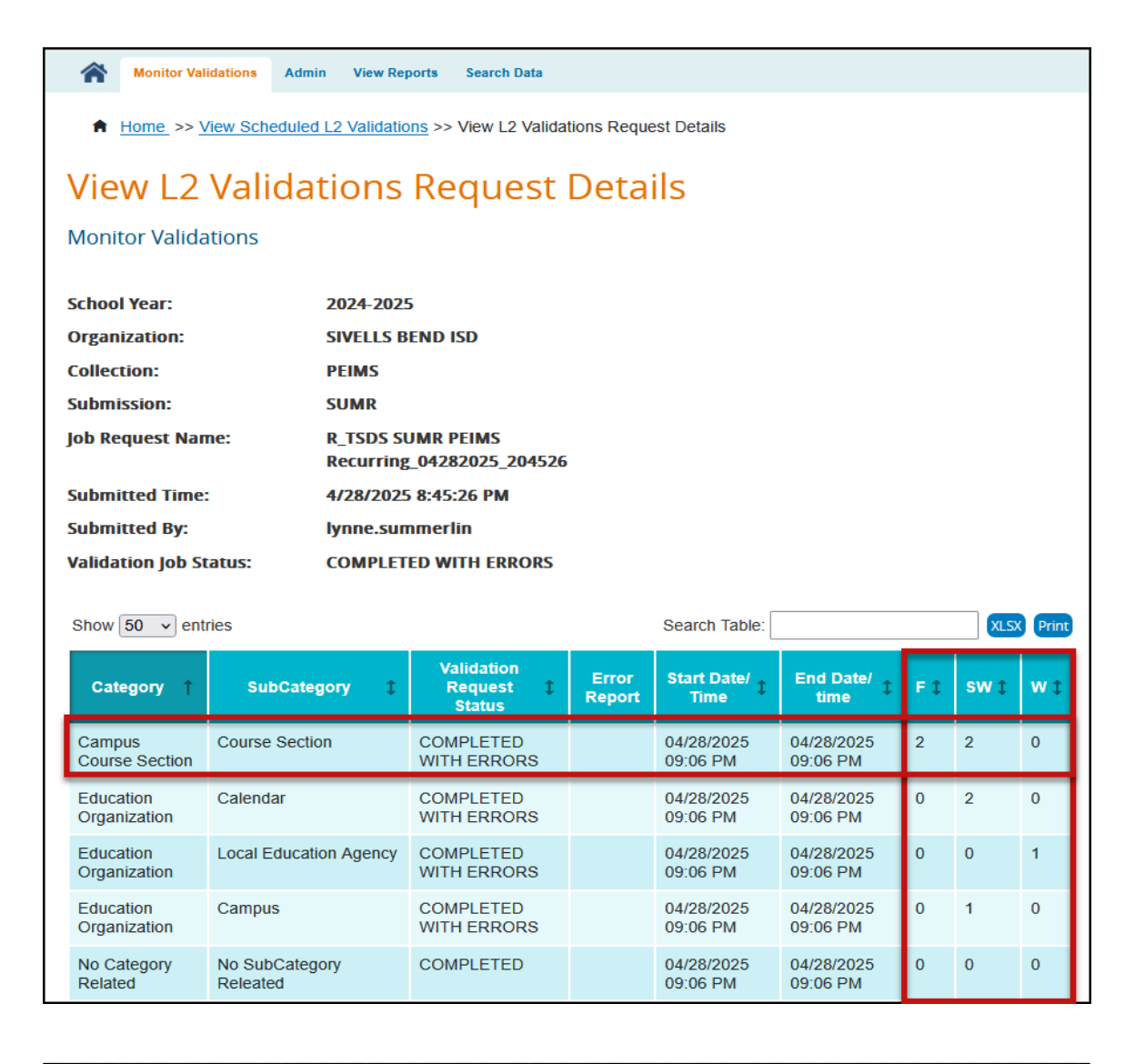

| Texas Educa | tion Agency                    |              |             | Data Management Center |
|-------------|--------------------------------|--------------|-------------|------------------------|
|             | Monitor Validations Admin      | View Reports | Search Data |                        |
|             | View L1.5 Filter Details       |              |             |                        |
| <b>f</b>    | Rerun UID Filters              |              |             |                        |
| ∆i∖         | Schedule L2 Validation Jobs    |              |             |                        |
| VIC         | View Scheduled L2 Validations  | 1            |             |                        |
| Load        | View L2 Validation Summary     |              |             |                        |
|             | View I 2 Validation Details    |              |             |                        |
|             | view L2 valuation Details      |              |             | XLSX                   |
| Do          | View L2 Validation Rules Count |              |             | 16                     |

• Under **Monitor Validations** select **View L2 Validation Summary** to view the L2 Validation Summary. The View L2 Validation Summary screen appears.

| Texas Education Agency                             | Data Management Center |
|----------------------------------------------------|------------------------|
| Monitor Validations Admin View Reports Search Data |                        |
| ♠ <u>Home</u> >> View L2 Validation Summary        |                        |
| View L2 Validation Summary                         |                        |
| Monitor Validations                                |                        |
| Collection: ECDS<br>Submission: PK                 |                        |
| Search Reset                                       |                        |

- Select ECDS from the Collection pull-down menu.
- Select **PK** from the **Submission** pull-down menu.
- Click Search. The Summary screen appears listing the Collection, Submission, Category, Subcategory, Last Successful Run (DTS), Details, number of F(atals), S(pecial Warnings), and W(arnings).

| View L2 Validation Summary<br>Monitor Validations<br>Collection: ECDS ~<br>Submission: PK ~ |              |                           |                                       |                       |             |      |     |          |
|---------------------------------------------------------------------------------------------|--------------|---------------------------|---------------------------------------|-----------------------|-------------|------|-----|----------|
| Show 50 v                                                                                   | entries      |                           |                                       | Search Table:         |             |      | XL  | SX Print |
| Collection ‡                                                                                | Submission ‡ | Category 💲                | Subcategory ‡                         | Last Successful Run 💲 | Details     | F \$ | s ‡ | w ↓      |
| ECDS                                                                                        | РК           | Staff                     | Staff Basic<br>Information            | 09:08 PM 04/28/2025   | <u>View</u> | 0    | 0   | 0        |
| ECDS                                                                                        | PK           | Staff                     | Teacher Class<br>Assignment           | 09:08 PM 04/28/2025   | View        | 0    | 0   | 0        |
| ECDS                                                                                        | РК           | Education<br>Organization | Local Education<br>Agency             | 09:08 PM 04/28/2025   | View        | 0    | 0   | 0        |
| ECDS                                                                                        | РК           | Education<br>Organization | Campus                                | 09:08 PM 04/28/2025   | View        | 0    | 0   | 0        |
| ECDS                                                                                        | PK           | Student                   | Enrollment                            | 09:08 PM 04/28/2025   | View        | 0    | 0   | 0        |
| ECDS                                                                                        | РК           | Student                   | Special<br>Education<br>Program       | 09:08 PM 04/28/2025   | <u>View</u> | 0    | 0   | 0        |
| ECDS                                                                                        | РК           | Student                   | Student Basic<br>Information          | 09:08 PM 04/28/2025   | <u>View</u> | 0    | 0   | 0        |
| ECDS                                                                                        | РК           | Student                   | Enrollment<br>(School<br>Association) | 09:08 PM 04/28/2025   | View        | 0    | 0   | 0        |

• Click the **View** hyperlink to view the actual errors for each subcategory.

| Texas Educa | tion Agency                            |             | Data Management Center |
|-------------|----------------------------------------|-------------|------------------------|
|             | Monitor Validations Admin View Reports | Search Data |                        |
| •           | View L1.5 Filter Details               |             |                        |
|             | Rerun UID Filters                      |             |                        |
| Vie         | Schedule L2 Validation Jobs            |             |                        |
|             | View Scheduled L2 Validations          |             |                        |
| Load        | View L2 Validation Summary             |             |                        |
|             | View L2 Validation Details             |             | XLSX                   |
| Do.         | View L2 Validation Rules Count         |             | 16                     |

• Under **Monitor Validations** select **View L2 Validation Details** to view the L2 Validation error Details. The View L2 Validation Details screen appears.

| Texas Education Agency     |                                       |                                                | Data Ma                                       | nagement Cente                                      | r |
|----------------------------|---------------------------------------|------------------------------------------------|-----------------------------------------------|-----------------------------------------------------|---|
| Monitor Validatio          | ns Admin View Rep                     | oorts Search Data                              |                                               |                                                     |   |
| ♠ Home >> View             | L2 Validation Details                 |                                                |                                               |                                                     |   |
| View L2 Va                 | alidation D                           | Details                                        |                                               |                                                     |   |
| Monitor Validatior         | าร                                    |                                                |                                               |                                                     |   |
| Collection:<br>Submission: | ECDS V                                |                                                |                                               |                                                     |   |
| Severity:                  | All V                                 |                                                |                                               |                                                     |   |
| Search Reset               | F                                     |                                                |                                               |                                                     |   |
| STATE OF IN                | S n Agency                            | Complaints                                     | Frequently Asked Questions                    | Trail                                               |   |
|                            | None ss Avenue (8701                  | Encrypted Email<br>Fraud Hotline               | ESCs<br>State of Texas                        | Military Families<br>Where Our Money Goes           |   |
| TA HOUCATION AU            | (512) 465-9754<br>Map   Site Policies | Public Information Requests                    | Homeland Security                             | Governor's Committee on<br>People with Disabilities |   |
|                            | © Сору                                | right 2025 Texas Education Ag<br>Data Manageme | jency (TEA). All rights reserve<br>ent Center | d.                                                  |   |

- Select ECDS from the Collection pull-down menu.
- Select **PK** from the **Submission** pull-down menu.
- Select the **Severity** from the pull-down menu.
- Click **Search**. A screen will appear with the selected **Error Details**.

| Texas Educa | tion Agency                            |             | Data Management Center |
|-------------|----------------------------------------|-------------|------------------------|
|             | Monitor Validations Admin View Reports | Search Data |                        |
| •           | View L1.5 Filter Details               |             |                        |
|             | Rerun UID Filters                      |             |                        |
| Vie         | Schedule L2 Validation Jobs            |             |                        |
|             | View Scheduled L2 Validations          |             |                        |
| Load        | View L2 Validation Summary             |             |                        |
|             | View L2 Validation Details             |             | XLSX                   |
| Do          | View L2 Validation Rules Count         |             | 16                     |

• Under **Monitor Validations** select **View L2 Validation Rules Count** to view the L2 Validation errors by count, no details. The Count L2 Validation Rules screen appears.

| Texas Education Agency  |             |              |             | Data Management Center |  |  |
|-------------------------|-------------|--------------|-------------|------------------------|--|--|
| Monitor Validations     | Admin N     | View Reports | Search Data |                        |  |  |
| ♠ Home >> View L2 Val   | lidation Ru | ules Count   |             |                        |  |  |
| View L2 Valio           | datio       | n Rul        | es Cou      | int                    |  |  |
| Monitor Validations     |             |              |             |                        |  |  |
| Collection/Submission : | EC          | DS PK        | ~           | View                   |  |  |

- Select ECDS PK from the Collection/Submission pull-down menu.
- Click View. A list of errors by error number, description, and count appears.

| Texas Education Agency                                         | Data Management Center                                    |
|----------------------------------------------------------------|-----------------------------------------------------------|
| Monitor Validations Admin View Reports Search Data             |                                                           |
| <u>Home</u> >> View L2 Validation Rules Count                  |                                                           |
| View L2 Validation Rules Cour                                  | it                                                        |
| Monitor Validations                                            |                                                           |
| Collection/Submission : ECDS PK    Fatals (0)                  | Validations last completed at 04/28/2025 09:08 PM<br>View |
| <ul> <li>Special Warnings (0)</li> <li>Warnings (0)</li> </ul> |                                                           |
|                                                                |                                                           |
| <b>TE N</b>                                                    | Data Management Conter                                    |

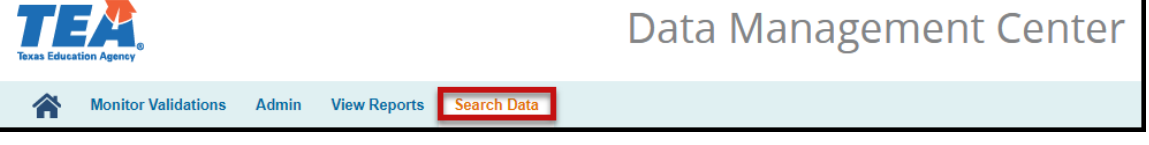

• From the menu bar, select **Search Data**. The **Search Landing Zone** (IODS) screen appears.

| Texas Education Agency                                        | Data Management Center |
|---------------------------------------------------------------|------------------------|
| Monitor Validations Admin View Reports Search Data            |                        |
| ♠ Home >> Search Data                                         |                        |
| Search Landing Zone                                           |                        |
| Search for an entity and apply filters to narrow your search: |                        |
| educ                                                          | 😹 Filters              |
| EducationServiceCenter                                        |                        |
| LocalEducationAgency                                          |                        |
| StateEducationAgency                                          |                        |

• Enter the name of the entity for which you are searching.

| Data Management Center |  |  |  |  |  |  |  |
|------------------------|--|--|--|--|--|--|--|
|                        |  |  |  |  |  |  |  |
|                        |  |  |  |  |  |  |  |
|                        |  |  |  |  |  |  |  |
|                        |  |  |  |  |  |  |  |
|                        |  |  |  |  |  |  |  |
| ः #ide Filters         |  |  |  |  |  |  |  |
|                        |  |  |  |  |  |  |  |
| LocalEducationAgencyId |  |  |  |  |  |  |  |
|                        |  |  |  |  |  |  |  |
|                        |  |  |  |  |  |  |  |

| Show 50 v entries Search Table: |                | XLSX Print  |
|---------------------------------|----------------|-------------|
| LocalEducationAgencyld          | Ť              | JSON        |
| 49909                           |                | View        |
| Showing 1 to 1 of 1 entries     | First Previous | 1 Next Last |

- Enter the information for the filter(s).
- Click Search. A table appears with an option to View the JSON (IODS) data.
- Click View to view the data in the IODS in TSDS Ed-Fi format.

```
l
      "id": "36972df5925541b7a64f3e1fa717ae19",
      "educationServiceCenterReference": {
         "educationServiceCenterId": 220950,
        "link": {
    "rel": "EducationServiceCenter",
           "href": "/ed-fi/educationServiceCenters/1b11a429f252481a91a9bc2bcd875264"
      },
"localEducationAgencyId": 49909,
"iocalEducationAgencyId": Sivells Be
      "nameOfInstitution": "Sivells Bend ISD",
      "localEducationAgencyCategoryDescriptor": "uri://tea.texas.gov/LocalEducationAgencyCategoryDescrip
13
14
      "addresses": [],
"categories": [
15
16
           "educationOrganizationCategoryDescriptor": "uri://tea.texas.gov/EducationOrganizationCategoryD
        }
18
19
      ],
"identificationCodes": [],
_": [].
      identificationcodes : [],
"indicators": [],
"institutionTelephones": [],
"internationalAddresses": [],
21
22
23
24
25
26
      "_ext": {
"tx": {
           "armedServicesVocAptBatteryDescriptor": "uri://tea.texas.gov/ArmedServicesVocAptBatteryDescrip
           "familyEngagementPlanLink": "https://5il.co/2nn9g",
27
28
29
30
           "pkProgramEvaluationTypeDescriptor": "uri://tea.texas.gov/PKProgramEvaluationTypeDescriptor#01
           "totalCostSchoolBoardRequests": 0,
           "totalNumSchoolBoardRequests": 0,
           "giftedTalentedPrograms": [
             ł
                "giftedTalentedProgramDescriptor": "uri://tea.texas.gov/GiftedTalentedProgramDescriptor#01
```

# Promote Loaded Data

Once data is loaded and errors have been corrected, users with data promotion privileges can begin the process of promoting data in **Promote Loaded Data**.

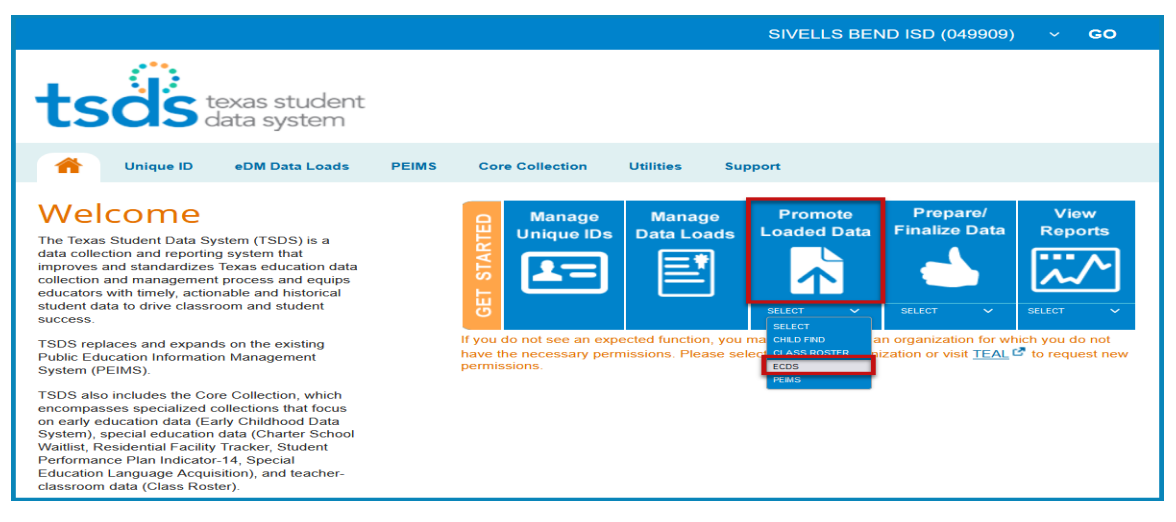

- 1. Click the drop-down menu and select ECDS; click the Promote Loaded Data button.
- 2. Select 2024-2025 and PK for the collection. Click GO.

|       |                               |             | SIVELLS BEND ISD (0499      | 09) ECD                           | s 🗸           | 2024-2025 ~    | PK v    | Single ~ | GO  |
|-------|-------------------------------|-------------|-----------------------------|-----------------------------------|---------------|----------------|---------|----------|-----|
| ts    | dis texas stud<br>data system | lent<br>m   |                             |                                   |               |                | ts      | sdsoc    | ORE |
|       | Data Promotions               | Validations | Prepare/Finalize Submission | Access Data                       | View Reports  | Core Collectio | n (XML) |          |     |
| Home  | » Promote Loaded Da           | ata         |                             |                                   |               |                |         |          |     |
| Pro   | mote Load                     | led Dat     | a                           |                                   |               |                |         |          |     |
| Categ | ories: All Catego             | ories       | ~                           |                                   |               |                |         |          |     |
| Subca | itegories:                    |             |                             | Sub                               | categories Se | lected:        |         |          |     |
|       |                               |             | Ad<br>Ren<br>Rem            | Add<br>Id All<br>move<br>Nove All | Categories    |                |         |          | •   |
| Data  | Promotion Name:               | TSDS ECDS   | PK 4/28 LS                  |                                   |               |                |         |          |     |
|       | lext Reset                    |             |                             | -                                 |               |                |         |          |     |

- 3. Under Categories, select All Categories.
- 4. Enter a **Data Promotion Name**. This name is optional, but it could help identify the data that has been loaded. If the user does not enter a name, the application automatically assigns one.
- 5. Click **Next**. The **Confirm Data Promotion** page appears; review the summary of data; click **Submit.**

| tsds                                                                      | as student<br>a system                                                                                                    |                                                                                                    |                             |           |
|---------------------------------------------------------------------------|----------------------------------------------------------------------------------------------------|----------------------------------------------------------------------------------------------------|-----------------------------|-----------|
| The Data Prome                                                            | tions Validatio                                                                                                    | ns Prepare/Finalize                                                                                                    | e Submission                | Access Da |
| Home » Summary                                                            | Promote Data                                                                                                    |                                                                                                    |                             |           |
| C <mark>onfirm</mark> E                                                   | ata Pron                                                                                                    | notion                                                                                                    |                             |           |
| School Year:<br>Collection:<br>Organization:                              | 2024-20<br>ECDS<br>SIVELL                                                                                                    | S BEND ISD                                                                                                    |                             |           |
| Data Promotion                                                            | Name: TSDS E                                                                                                    | CDS PK 4/28 LS                                                                                                    |                             |           |
| Data Promotion Summary of Sele                                            | ted Category L                                                                                                    | ist                                                                                                    |                             |           |
| Data Promotion<br>Summary of Sele<br>Organization Name                    | TSDS E<br>ted Category L<br>Categories/S                                                                                                    | ist                                                                                                    |                             |           |
| Data Promotion<br>Summary of Sele<br>Organization Name                    | Vame: TSDS E<br>Cted Category L<br>Categories/St<br>Assessment/<br>Campus Cou                                                                                                    | LIST<br>LIST<br>LIST<br>LIST<br>LIST<br>LIST<br>LIST<br>LIST                                                                                                    | tion                        |           |
| Data Promotion<br>Summary of Sele<br>Organization Name                    | Vame: TSDS E<br>Cted Category L<br>Categories/S<br>Assessment/<br>Campus Cou<br>Education Or                                                                                                    | LIST 4/28 LS<br>LIST 4/28 LS<br>LIST 4/28 LS<br>LIST 4/28 LS<br>LIST 4/28 LS<br>LIST 4/28 LS<br>LIST 4/28 LS<br>LIST 4/28 LS<br>LIST 4/28 LS                                                                                                    | tion                        |           |
| Data Promotion<br>Summary of Sele<br>Organization Name                    | Categories/Si<br>Categories/Si<br>Assessment/A<br>Campus Cou<br>Education Or<br>Education Or                                                                                                    | LIST 4/28 LS<br>LIST<br>Assessment Metadata<br>rse Section/Course Sec<br>ganization/Campus<br>ganization/Local Educal                                                                                                    | tion                        |           |
| Data Promotion<br>Summary of Sele<br>Organization Name                    | Categories/Si<br>Categories/Si<br>Assessment/<br>Campus Cou<br>Education Or<br>Education Or<br>Staff/Staff Ba                                                                                                    | LIST 4/28 LS<br>LIST<br>Assessment Metadata<br>rse Section/Course Sec<br>ganization/Campus<br>ganization/Local Educat<br>sic Information                                                                                                    | tion<br>tion Agency         |           |
| Data Promotion<br>Summary of Sele<br>Organization Name                    | Arme: TSDSE<br>Categories/Si<br>Assessment/<br>Campus Cou<br>Education Or<br>Education Or<br>Staff/Staff Ba<br>O Staff/Teacher                                                                                   | LIST 4/28 LS<br>LIST 4/28 LS<br>Assessment Metadata<br>rse Section/Course Sec<br>ganization/Campus<br>ganization/Local Educat<br>sic Information<br>Class Assignment                                                                                                    | tion<br>tion Agency         |           |
| Data Promotion<br>Summary of Sele<br>Organization Name<br>SIVELLS BEND IS | Arme: TSDSE<br>Categories/Si<br>Assessment/<br>Campus Cou<br>Education Or<br>Education Or<br>Staff/Staff Ba<br>Staff/Teacher<br>Student/Enro                                                                     | ist<br>ubcategories<br>Assessment Metadata<br>rse Section/Course Sec<br>ganization/Local Educat<br>sic Information<br>Class Assignment<br>Ilment (Programs)                                                                                                    | ction<br>tion Agency        |           |
| Data Promotion<br>Summary of Sele<br>Organization Name                    | Arme: TSDSE<br>cted Category L<br>Categories/S<br>Assessment/<br>Campus Cou<br>Education Or<br>Education Or<br>Statf/Staff Ba<br>Statf/Teacher<br>Student/Enro<br>Student/Enro                                   | ist<br>ubcategories<br>Assessment Metadata<br>rse Section/Course Sec<br>ganization/Local Educat<br>sic Information<br>Class Assignment<br>Ilment (Programs)<br>Ilment (School Associati                                                                                               | tion<br>tion Agency<br>ion) |           |
| Data Promotion<br>Summary of Sele<br>Organization Name                    | Arme: TSDSE<br>Categories/Si<br>Assessment//<br>Campus Cou<br>Education Or<br>Education Or<br>Staff/Staff Ba<br>Staff/Staff Ba<br>Staff/Teacher<br>Student/Enro<br>Student/Enro<br>Student/Stud                  | ist<br>ubcategories<br>Assessment Metadata<br>rse Section/Course Sec<br>ganization/Course Sec<br>ganization/Local Educal<br>sic Information<br>Class Assignment<br>Iment (Programs)<br>Iment (School Associati<br>ant Assessment                                                      | tion<br>tion Agency<br>ion) |           |
| Data Promotion<br>Summary of Sele<br>Organization Name                    | Arme: TSDSE<br>Categories/Si<br>Categories/Si<br>Assessment/,<br>Campus Cou<br>Education Or<br>Education Or<br>Staff/Staff Ba<br>O Staff/Teacher<br>Student/Enro<br>Student/Enro<br>Student/Stud<br>Student/Stud | LIST ASSESSMENT ALZES LIST ASSESSMENT METADATA<br>ASSESSMENT METADATA<br>ganization/Course Sec<br>ganization/Course Sec<br>ganization/Local Educat<br>sic Information<br>Class Assignment<br>Ilment (Programs)<br>Ilment (School Associati<br>ent Assessment<br>ent Basic Information | tion<br>tion Agency<br>ion) |           |

 The Monitor Data Promotions page appears automatically. Otherwise, to open it, select Data Promotions > Monitor Data Promotions from the main menu of the Core Collections home page.

|        | Data Promotions                                                   | Validations | Prepare/Finalize | Submission A    | ccess D | ata View Reports    | Core Collection | (XML)     |                 |           |
|--------|-------------------------------------------------------------------|-------------|------------------|-----------------|---------|---------------------|-----------------|-----------|-----------------|-----------|
| Home   | Home » Monitor Data Promotions                                    |             |                  |                 |         |                     |                 |           |                 |           |
| Мо     | nitor Data                                                        | Promo       | tions            |                 |         |                     |                 |           |                 |           |
| 0      | Your promotion request, TSDS ECDS PK 4/28 LS, has been scheduled. |             |                  |                 |         |                     |                 |           |                 |           |
| Show   | Search Criteria                                                   |             |                  |                 |         |                     | LEA Data Pr     | omotion E | rrors           | <b>()</b> |
| Show   | Show 50 v entries Search Table: PDF XLS Print                     |             |                  |                 |         |                     |                 | Print     |                 |           |
| Data   | Promotion Name                                                    | \$          | Submission 1     | Scheduled By    | ţ       | Scheduled At        | Status          | \$        | Error<br>Report | ¢         |
| TSDS E | CDS PK 4/28 LS                                                    |             | РК               | lynne.summerlin |         | 04/28/2025 01:42 PM | IN PROGRESS     |           | View            |           |
| ECDS   | PK 4/24 LS                                                        |             | РК               | lynne.summerlin |         | 04/24/2025 07:42 AM | COMPLETED       |           | View            |           |

# Validate Submission Data

|                              | SIVELLS BEND ISD (049909)                    | ECDS      | ~ | 2023-2024 🗸 | РК ∽ | Single 🗸 | GO |
|------------------------------|----------------------------------------------|-----------|---|-------------|------|----------|----|
| tsäs texas stu<br>data syste | dent<br>em                                   |           |   |             |      |          |    |
| Data Promotions              | Validations Prepare/Finalize Submission View | / Reports |   |             |      |          |    |
| Home » Validate Submis       | Validate Submission Data                     |           |   |             |      |          |    |
| Validate Subn                | Monitor Data Validations                     |           |   |             |      |          |    |

1. Select Validations > Validate Submission Data.

|                                                                       | SIVELLS BEND ISD (049909)              | ECDS           |        | 2023-2024 🗸 | PK 🗸 | Single 🗸 | GO |
|-----------------------------------------------------------------------|----------------------------------------|----------------|--------|-------------|------|----------|----|
| tsos texas student<br>data system                                     |                                        |                |        |             |      |          |    |
| A Data Promotions Validations                                         | Prepare/Finalize Submission View       | Reports        |        |             |      |          |    |
| Home » Validate Submission Data                                       |                                        |                |        |             |      |          |    |
| Validate Submission D                                                 | ata                                    |                |        |             |      |          |    |
| Categories: All Categories                                            | ~                                      |                |        |             |      |          |    |
| Subsetegeries.                                                        |                                        | Subcategori    | ies Se | lected:     |      |          |    |
|                                                                       | Add<br>Add All<br>Remove<br>Remove All | All Categories |        |             |      |          | ~  |
| Fatal Special Warning Data Validation Name: TSDS ECDS PK B Next Reset | Warning<br>OY 4/29 LS                  |                |        |             |      |          |    |

- 2. Select All Categories, Fatal, Special Warning, and Warning.
- 3. Enter a Data Validation Name.
- 4. Click Next. The Confirm Data Validation screen appears; review data and click Submit.

| ۱                          | ts                                 | dis texas s<br>data sy                           | tudent<br>/stem                            |                              |              |
|----------------------------|------------------------------------|--------------------------------------------------|--------------------------------------------|------------------------------|--------------|
|                            | Â                                  | Data Promotion                                   | s Validations                              | Prepare/Finalize Submission  | View Reports |
| H                          | lome                               | • Confirm Data                                   | Validation                                 |                              |              |
| (                          | Con                                | firm Dat                                         | a Validat                                  | ion                          |              |
| 9<br>(<br>(<br>[           | Schoo<br>Colleo<br>Orgar<br>Data V | ol Year:<br>tion:<br>hization:<br>Validation Nar | 2023-2024<br>ECDS<br>SIVELLS B<br>TSDS ECD | END ISD<br>S PK BOY 4/29 LS  |              |
| S                          | umm                                | ary of Selected                                  | Category List                              |                              |              |
|                            | Organ                              | ization Name                                     | Categories/Subc                            | ategories                    |              |
|                            |                                    |                                                  | Assessment/Asse                            | essment Metadata             |              |
|                            |                                    |                                                  | Campus Course S                            | ection/Course Section        |              |
|                            |                                    |                                                  | Education Organiz                          | zation/Campus                |              |
|                            |                                    |                                                  | Education Organiz                          | ation/Local Education Agency |              |
|                            |                                    |                                                  | Staff/Staff Basic Ir                       | formation                    |              |
|                            | SIVE                               | ELLS BEND ISD                                    | Staff/Teacher Clas                         | s Assignment                 |              |
|                            |                                    |                                                  | Student/Enrollmer                          | nt (Programs)                |              |
|                            |                                    |                                                  | Student/Enrollmer                          | nt (School Association)      |              |
| Student/Student Assessment |                                    |                                                  |                                            |                              |              |
|                            |                                    |                                                  | Student/Student E                          | Basic Information            |              |
|                            |                                    |                                                  | Student/Student S                          | Section                      |              |
|                            | Sul                                | bmit Ba                                          | ack Can                                    | cel                          |              |

6. The Monitor Data Validations screen appears.

|                                 | Data Promotions                                                       | Validations | Prepare/Finaliz | e Submission    | View R | eports             |   |               |                     |  |  |
|---------------------------------|-----------------------------------------------------------------------|-------------|-----------------|-----------------|--------|--------------------|---|---------------|---------------------|--|--|
| Home » Monitor Data Validations |                                                                       |             |                 |                 |        |                    |   |               |                     |  |  |
| Monitor Data Validations        |                                                                       |             |                 |                 |        |                    |   |               |                     |  |  |
| $\bigcirc$                      | The validation request, TSDS ECDS PK BOY 4/29 LS, has been scheduled. |             |                 |                 |        |                    |   |               |                     |  |  |
| Show                            | Search Criteria                                                       |             |                 |                 |        |                    |   | LEA Validatio | on Errors           |  |  |
| Shov                            | v 50 v entries                                                        |             |                 |                 | Searc  | h Table:           |   | PDF           | XLS Print           |  |  |
| Data                            | Validation Name                                                       | \$          | Submission ‡    | Scheduled By    | \$     | Scheduled At       | ¢ | Status        | ↓ Error<br>Report ↓ |  |  |
| TSDS I                          | ECDS PK BOY 4/29 LS                                                   |             | РК              | lynne.summerlin | 1      | 04/29/2024 04:33 F | м | IN PROGRESS   | View                |  |  |
| Show                            | Showing 1 to 1 of 1 entries First Previous 1 Next Last                |             |                 |                 |        |                    |   |               |                     |  |  |

7. Click the Refresh button to refresh the screen.

| tsös texas student<br>data system |                                 |             |                 |                 |        |                     |                          |                       |  |  |  |
|-----------------------------------|---------------------------------|-------------|-----------------|-----------------|--------|---------------------|--------------------------|-----------------------|--|--|--|
| 1                                 | Data Promotions                 | Validations | Prepare/Finaliz | e Submission    | View R | eports              |                          |                       |  |  |  |
| Home                              | Home » Monitor Data Validations |             |                 |                 |        |                     |                          |                       |  |  |  |
| Мо                                | Monitor Data Validations        |             |                 |                 |        |                     |                          |                       |  |  |  |
| Show                              | Search Criteria                 |             |                 |                 |        |                     | LEA Validatio            | n Errors 💔            |  |  |  |
| Show                              | v 50 v entries                  |             |                 |                 | Searc  | ch Table:           | PDF                      | XLS Print             |  |  |  |
| Data                              | Validation Name                 | \$          | Submission ‡    | Scheduled By    | ¢      | Scheduled At        | Status                   | t Error t<br>Report t |  |  |  |
| TSDS                              | ECDS PK BOY 4/29 LS             |             | РК              | lynne.summerlin |        | 04/29/2024 04:33 PM | COMPLETED WITH<br>ERRORS | View                  |  |  |  |
| Shov                              | ving 1 to 1 of 1 entr           | ies         |                 |                 |        |                     | First Previous           | 1 Next Last           |  |  |  |

8. Click the View button to review Fatals, Warnings, and Special Warnings.

| tsös texas student<br>data system                                        |                              |                    |                                                                                                    |                                                                                                    |  |  |  |  |  |  |
|--------------------------------------------------------------------------|------------------------------|--------------------|----------------------------------------------------------------------------------------------------|----------------------------------------------------------------------------------------------------|--|--|--|--|--|--|
| The Data Promotions Validations Prepare/Finalize Submission View Reports |                              |                    |                                                                                                    |                                                                                                    |  |  |  |  |  |  |
| Home » Monitor Data Validations » Validation Errors by Job               |                              |                    |                                                                                                    |                                                                                                    |  |  |  |  |  |  |
| Validation Errors by Job                                                 |                              |                    |                                                                                                    |                                                                                                    |  |  |  |  |  |  |
|                                                                          |                              |                    |                                                                                                    | 45                                                                                                    |  |  |  |  |  |  |
| Show 50 v entries Search Table: PDF XLS Print                            |                              |                    |                                                                                                    |                                                                                                    |  |  |  |  |  |  |
| Category ↑                                                               | Subc.                        | Sev ‡              | Rule 🗘                                                                                                    | Message                                                                                                    |  |  |  |  |  |  |
| Campus Course<br>Section                                                 | Course Section               | Fatal              | 10050-0001: If this Course<br>Section's HIGH-QUALITY-PK-<br>PROGRAM-INDICATOR is "1",<br>then FAMILY-ENGAGEMENT-<br>PLAN-INK must not be blank on<br>the Local Education Agency data<br>submission. | Error Data: HIGH-QUALITY-PK-PROGRAM-INDICATOR: 1, FAMILY-<br>ENGAGEMENT-PLAN-LINK: [null]<br>Identifying Info: CAMPUS-ID: 049909101, SERVICE-ID: 01010000,<br>CLASS-ID-NUMBER: HRPK0130000000, COURSE-SEQUENCE-<br>CODE: A |  |  |  |  |  |  |
| Student                                                                  | Student Basic<br>Information | Special<br>Warning | 40100-0198: If ENTRY-GRADE-<br>LEVEL-TYPE is "Preschool/<br>Prekindergarten", then<br>September 1 age should be 3 or<br>4                                                                           | Error Data: ENTRY-GRADE-LEVEL-TYPE: Preschool/<br>Prekindergarten, September 1 Age: 5<br>Identifying Info: DISTRICT-ID: 049909, TX-UNIQUE-STUDENT-ID:<br>LAST-NAME; , FIRST-NAME; , DATE-<br>OF-BIRTH:                     |  |  |  |  |  |  |
| Showing 1 to 2 of 2 entries First Previous 1 Next Last                   |                              |                    |                                                                                                    |                                                                                                    |  |  |  |  |  |  |

- 9. Make corrections in student software as needed. Extract data again.
- 10. Make corrections in assessment software as needed. Extract data again.
- 11. Promote and validate categories again.
- 12. Repeat steps until data is fatal free and warnings and specials have been verified.

# **View Reports**

Click **View Reports**. A list of available reports for the selected submission appears on the View Reports screen.

| Â                   | Data Promotions | Validations                            | Prepare/Finalize Submission  | View Reports |          |     |        |     |            |     |  |
|---------------------|-----------------|----------------------------------------|------------------------------|--------------|----------|-----|--------|-----|------------|-----|--|
| Home » View Reports |                 |                                        |                              |              |          |     |        |     |            |     |  |
| View Reports        |                 |                                        |                              |              |          |     |        |     |            |     |  |
|                     |                 |                                        |                              |              |          |     |        |     | <b>4</b> 7 |     |  |
|                     |                 |                                        |                              | XL           | XLS      |     | F      | CSV |            |     |  |
| Help                | Report # T      |                                        | Report Name                  |              | C Status | Run | Status | Run | Status     | Run |  |
| •                   | ECD0-000-003    | Early Childhoo                         | d Assessment With PK Sources |              |          |     |        | C   |            |     |  |
| 8                   | ECD0-000-006    | Early Childhoo                         | d PK Data Submission         |              |          |     |        | C   |            | C   |  |
| •                   | ECD0-000-007    | Early Childhoo                         | d PK Completion              |              |          |     |        | C   |            |     |  |
| •                   | ECD0-000-008    | Early Childhood PK Proficiency Summary |                              |              |          |     |        | C   |            |     |  |
| 8                   | ECD0-000-009    | Early Childhoo                         |                              |              |          | C   |        |     |            |     |  |

- 1. Click the run icon C in the **Run** column for appropriate report and format. Currently, not all reports are available in both PDF and CSV formats.
- 2. Choose the parameters for the report; click **Run** to initiate the report. Once the user has initiated the report, the application shows the status as **IN PROGRESS**.

| Data Promotions                                               | Validations           | Prepare/Finalize Submission | View Reports |  |  |  |  |  |  |  |
|---------------------------------------------------------------|-----------------------|-----------------------------|--------------|--|--|--|--|--|--|--|
| Home » View Reports » Sel                                     | ect Paramete          | rs                          |              |  |  |  |  |  |  |  |
| View Reports: Select Parameters                               |                       |                             |              |  |  |  |  |  |  |  |
| Early Childhood PK Completion ECD0-000-007                    |                       |                             |              |  |  |  |  |  |  |  |
| Type of organization *                                        | By LEA                | ~                           |              |  |  |  |  |  |  |  |
| Campus ID *<br>049909101                                      | Add<br>Add A<br>Remov | * All Campuses              | ~            |  |  |  |  |  |  |  |
| Student Criteria Selection * All PK Students (with or w/o A v |                       |                             |              |  |  |  |  |  |  |  |
| Report Type: PDF                                              | Run                   | Cancel                      |              |  |  |  |  |  |  |  |

| Vie<br>📀 | View Reports Vou have successfully initiated report ECD0-000-007. Once it has generated, click the DOWNLOAD link to view your report. |                                                   |            |     |             |     |        |                |  |  |
|----------|----------------------------------------------------------------------------------------------------|---------------------------------------------------|------------|-----|-------------|-----|--------|----------------|--|--|
| Help     | Report # 1                                                                                                    | Report Name ‡                                     | )<br>Statu | LS  | PDF         | Pup | CS     | ۲۶<br>V<br>Rup |  |  |
| 0        | ECD0-000-003                                                                                                    | Early Childhood Assessment With PK Sources        | Statu      | Kun | Status      | C   | Status | Kun            |  |  |
| 8        | ECD0-000-006                                                                                                    | Early Childhood PK Data Submission                |            |     |             | C   |        | C              |  |  |
| 8        | ECD0-000-007                                                                                                    | Early Childhood PK Completion                     |            |     | IN PROGRESS |     |        |                |  |  |
| 8        | ECD0-000-008                                                                                                    | Early Childhood PK Proficiency Summary            |            |     |             | C   |        |                |  |  |
| 8        | ECD0-000-009                                                                                                    | Early Childhood Public PK Missing Assessment Data |            |     |             | C   |        |                |  |  |

- 3. Click the refresh button for to refresh the page until the status changes to **DOWNLOAD**. Once the **DOWNLOAD** link appears, the report is ready to open and view.
- 4. Click **DOWNLOAD** to open the report.

| 11-1- | Decent #     |                                                   |  | XLS  |     | PDF      |     | CSV    |     |
|-------|--------------|---------------------------------------------------|--|------|-----|----------|-----|--------|-----|
| нер   | Keport #     | keport Name 🗸                                     |  | atus | Run | Status   | Run | Status | Run |
| 8     | ECD0-000-003 | Early Childhood Assessment With PK Sources        |  |      |     |          | C   |        |     |
| 8     | ECD0-000-006 | Early Childhood PK Data Submission                |  |      |     |          | C   |        | C   |
| 8     | ECD0-000-007 | Early Childhood PK Completion                     |  |      |     | DOWNLOAD | C   |        |     |
| 8     | ECD0-000-008 | Early Childhood PK Proficiency Summary            |  |      |     |          | C   |        |     |
| 8     | ECD0-000-009 | Early Childhood Public PK Missing Assessment Data |  |      |     |          | C   |        |     |

5. Have appropriate personnel verify the reports.

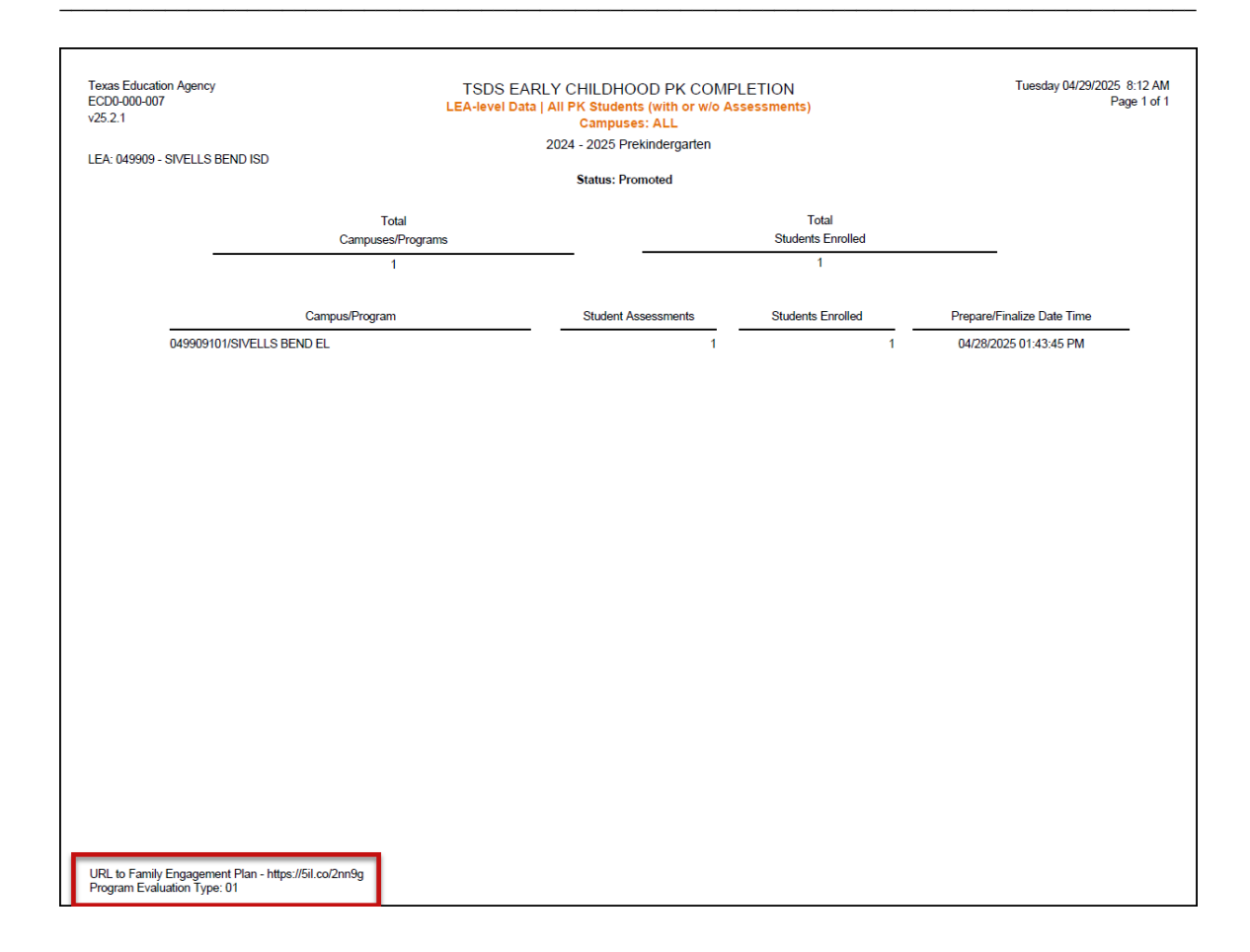

# **Prepare/Finalize Submission**

Before completing the submission, review all reports in the View Reports tab to verify data is accurate.

#### Note: The submission cannot be completed if it contains fatal errors.

When ready to finalize the submission, confirm that the data status of all subcategories is promoted and validated.

|    |                        |              | SIVELLS BEND ISD (049       | 9909) E     | CDS 🕔        | 2024-2025 ~     | PK ~  | Single ~ | GO  |
|----|------------------------|--------------|-----------------------------|-------------|--------------|-----------------|-------|----------|-----|
| ts | texas stu<br>data syst | ident<br>iem |                             |             |              |                 | ts    | dsoc     | ORE |
|    | Data Promotions        | Validations  | Prepare/Finalize Submission | Access Data | View Reports | Core Collection | (XML) |          |     |

|   | Prepare / Fi                                                                                                    | nalize Subm                                                                                                    | ission                    |                 |           |                 |        |      |       |                  |
|---|----------------------------------------------------------------------------------------------------|----------------------------------------------------------------------------------------------------|---------------------------|-----------------|-----------|-----------------|--------|------|-------|------------------|
|   | LEA Overview                                                                                                    |                                                                                                    |                           |                 |           | _               |        |      |       |                  |
| [ | Organization Data<br>Organization Name<br>Organization ID:<br>School Year:<br>Collection:<br>Submission:<br>Submission Instand<br>Submission Instand<br>Total Fatal Errors:<br>Total Subcategories<br>Total Subcategories<br>Basic Subca | Status: VALIDA<br>e: SIVELL<br>049909<br>2024-20<br>ECDS<br>PK<br>ce: Single<br>ce: Single<br>s Promoted: 11<br>s Validated: 11 |                           |                 |           | Co              | mplete | ] -  | Reset |                  |
|   | Show 50 v entrie                                                                                                    | 25                                                                                                    |                           | Search          | 1:        |                 | ]      | Р    | DF    | <b>XLS</b> Print |
|   | Category †                                                                                                    | Subcategory ↑                                                                                                    | Last<br>Promoted \$<br>on | Promoted By ‡   | Records ‡ | Error<br>Report | F\$    | sw ‡ | w‡    | Data<br>Status   |
|   | Campus Course<br>Section                                                                                                    | Course Section                                                                                                    | 04/28/2025<br>01:42 PM    | lynne.summerlin | 1         | View            | 0      | 0    | 0     | VALIDATED        |
|   | Education Organization                                                                                                    | Campus                                                                                                    | 04/28/2025<br>01:42 PM    | lynne.summerlin | 1         | Vlew            | 0      | 0    | 0     | VALIDATED        |
|   | Education Organization                                                                                                    | Local Education<br>Agency                                                                                                    | 04/28/2025<br>01:42 PM    | lynne.summerlin | 1         | View            | 0      | 0    | 0     | VALIDATED        |
|   | Staff                                                                                                    | Staff Basic Information                                                                                                    | 04/28/2025<br>01:42 PM    | lynne.summerlin | 2         | View            | 0      | 0    | 0     | VALIDATED        |
|   | Staff                                                                                                    | Teacher Class<br>Assignment                                                                                                    | 04/28/2025<br>01:43 PM    | lynne.summerlin | 12        | View            | 0      | 0    | 0     | VALIDATED        |
|   | Student                                                                                                    | Enrollment (Programs)                                                                                                    | 04/28/2025<br>01:42 PM    | lynne.summerlin | 0         | View            | 0      | 0    | 0     | VALIDATED        |
|   | Student                                                                                                    | Enrollment (School<br>Association)                                                                                              | 04/28/2025<br>01:42 PM    | lynne.summerlin | 1         | View            | 0      | 0    | 0     | VALIDATED        |
|   | Student                                                                                                    | Student Basic<br>Information                                                                                                    | 04/28/2025<br>01:42 PM    | lynne.summerlin | 1         | View            | 0      | 0    | 0     | VALIDATED        |
|   | Student                                                                                                    | Student Section                                                                                                    | 04/28/2025<br>01:42 PM    | lynne.summerlin | 6         | View            | 0      | 0    | 0     | VALIDATED        |
|   |                                                                                                    |                                                                                                    |                           |                 |           |                 |        |      |       |                  |

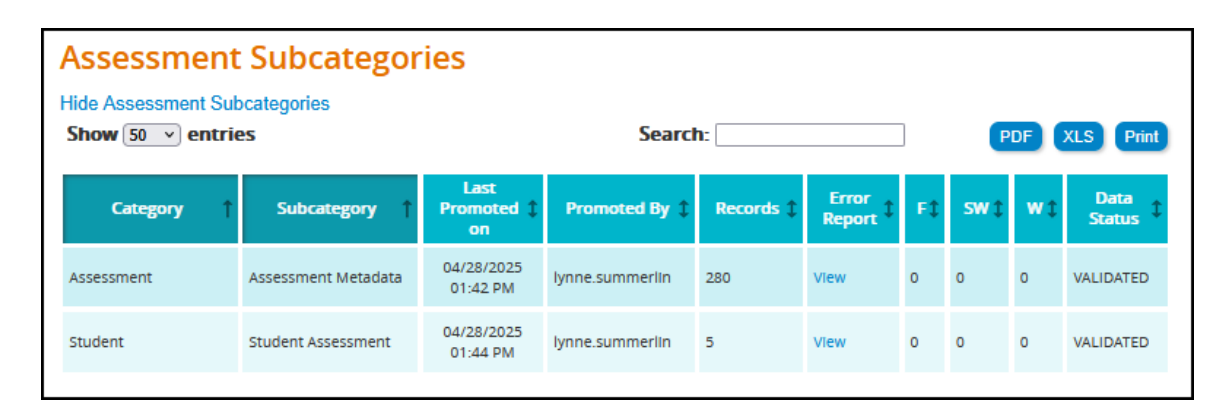

- 1. Click **Complete**. This prompts another validation of the data. A **Completion Process Status** message appears showing the progress.
- 2. If there are fatals, the data returns with a status of VALIDATED.
- 3. If there are no fatals, the data returns with a status of COMPLETE.
- 4. A message appears to check the box to acknowledge the data is promoted, validated, reviewed for accuracy and authenticity, and all special warnings and warnings have been reviewed and confirmed.
- 5. Check the box and click **CONFIRM**.

#### **Reset Submission**

If the data needs to be reset to its original state after completion, click the **Reset** button.

The user can reset the submission anytime up until TEA's submission due date. Once the submission is marked complete, the data status is set to **LEA – DATA COMPLETE** and further edits to the data are not available.

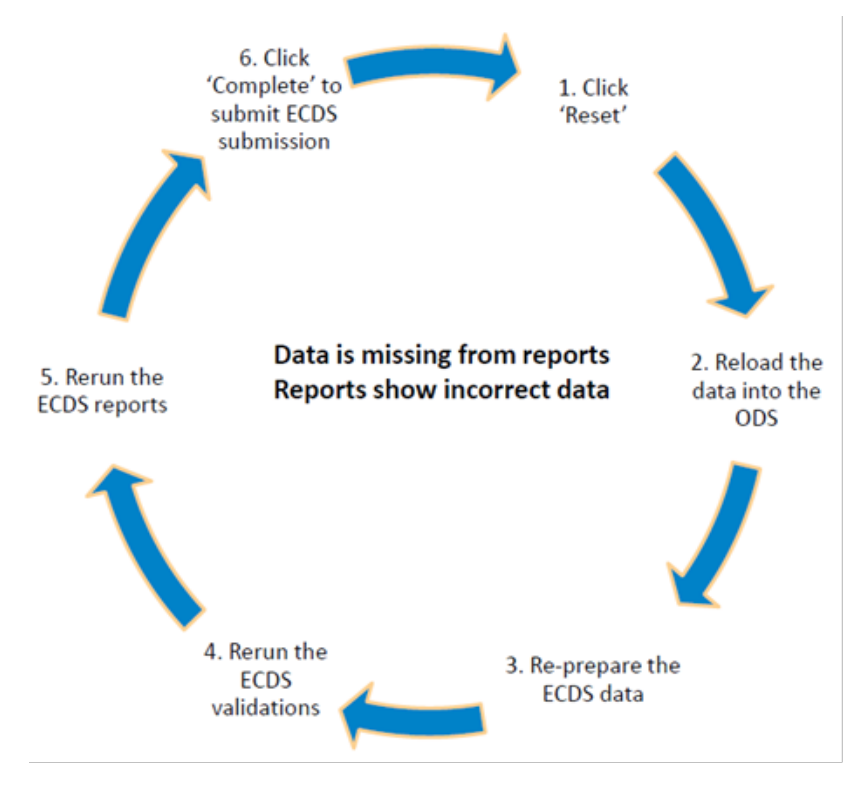

# **Additional Information**

**Knowledge Based Articles** 

#### TEAL > TSDS > Support > TIMS > Quick Search

Prekindergarten:

- TSDSKB-249 ECDS: General FAQs
- TSDSKB-252 ECDS: KG and PK Assessment Vendor Contact Information
- TSDSKB-254 ECDS: Assessment FAQs
- TSDSKB-450 ECDS: Loading ECDS Data for Public Pre-K
- TSDSKB-451 ECDS: Loading ECDS Data for Public Pre-K (No Assessment)
- TSDSKB-496 ECDS: Collection Requirements
- TSDSKB-508 ECDS: Assessment Specifications
- TSDSKB-553 ECDS: Valid KG and PK Service IDs
- TSDSKB-606 TEAL: TEAL Roles for Core Collections

ESC Region 11 grants permission to attendees of this session to reproduce and distribute designated resources and materials provided during the presentation